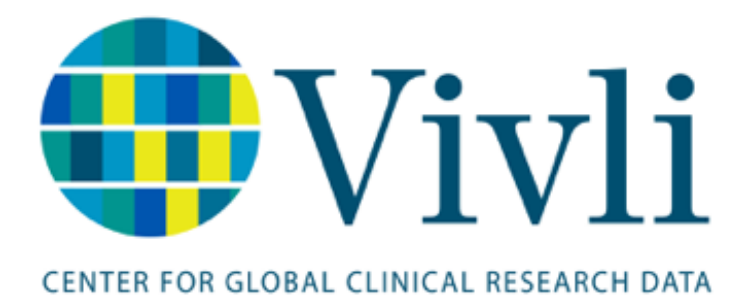

Vivli Study Submission Guide Vivli Platform Version 3.3 28 February 2024

# 1 Table of Contents

| <u>1</u> | SUBMITTING STUDIES ON VIVLI – OVERVIEW                |
|----------|-------------------------------------------------------|
| 1.1      | LOGIN/ACCOUNT SETUP                                   |
| 1.2      | DASHBOARD                                             |
| <u>2</u> | STUDY SUBMISSION                                      |
| 2.1      | INFORMATION ABOUT YOUR TEAM                           |
| 2.2      | YOUR ORGANIZATION                                     |
| 2.3      | Your Study10                                          |
| 2.4      | DATA SHARING SETTINGS                                 |
| 2.5      | AGREEMENTS                                            |
| <u>3</u> | DATA PACKAGE UPLOAD                                   |
| 3.1      | DATA PACKAGE REQUIREMENTS                             |
| 3.2      | DATA PACKAGE UPLOAD                                   |
| <u>4</u> | MANAGING YOUR SUBMISSION                              |
| 4.1      | SUBMISSION STATUS                                     |
| 4.2      | MAKING EDITS                                          |
| 4.3      | WITHDRAWAL                                            |
| <u>5</u> | VIEWING YOUR STUDY DETAILS                            |
| 5.1      | Using Vivli Search                                    |
| 5.2      | STUDY DETAILS                                         |
| 5.3      | STUDY DOCUMENTS                                       |
| 5.4      | Administrative Details                                |
| 5.5      | USAGE                                                 |
| 5.6      | Adding Research Team Members to your study submission |
| 5.7      | INTEGRATING ORCID FOR RESEARCH TEAM MEMBERS           |
| <u>6</u> | CONTACT THE VIVLI TEAM                                |
| 6.1      | USING THE PLATFORM CHAT                               |
| 6.2      | E-MAIL VIVLI SUPPORT                                  |

# 1 Submitting Studies on Vivli – Overview

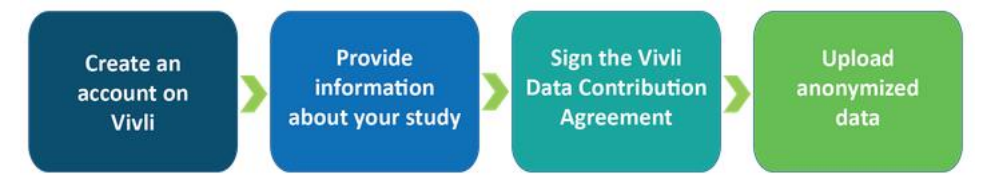

- Vivli is here to make it as efficient and easy as possible to share your human-subject participant level data and supporting documents. The Vivli team will support you every step of the way. For more information, please see our webpage on <u>How to Share Data</u>.
- Once you have created your Vivli account, you will be prompted to provide information about your study.
- The <u>Vivli Data Contribution Agreement</u> needs to be read, understood and signed by the Principal Investigator and an institution official.
- Vivli only accepts anonymized data. Your institution may provide support or Vivli has anonymization vendors who will offer support for this service.
- Once the submission has been accepted by the Vivli team, you will then be able to upload your anonymized data.
- Please note that this process is primarily intended for academic researchers. Please <u>reach out to</u> <u>Vivli</u>, if you are a for-profit organization and want to take advantage of the Vivli platform to share your completed clinical research data.

This process is for <u>sharing</u> your data on the Vivli platform. If you are interested in <u>requesting</u> data, please submit a Data Request. See our <u>How-to guide</u> on submitting a Data Request.

## 1.1 Login/Account Setup

- To get started with the Study Submission process, visit <u>https://search.vivli.org/study-submission</u>
- If you do not already have a Vivli user account, click the 'Create Account' button. To learn more about creating a Vivli account, please review our <u>Vivli User Account Quick Start guide</u>.

| • Vivli                                                                                                    | Home | About | Members | News &  | Events Re     | sources  | Find Stu     | lies          |   |
|----------------------------------------------------------------------------------------------------|------|-------|---------|---------|---------------|----------|--------------|---------------|---|
| CENTER FOR ACCINICAL RESEARCH DATE                                                                                                    |      |       |         | ENQUIRY | QUICK STUDY I | lookup 🗸 | Sign up      |               |   |
| CENTER FOR GLOBAL CLINICAL RESEARCH DATA<br>Steps to share your data on Vivii:                                                                                                    |      |       |         |         |               |          |              |               | ^ |
| Create an<br>account on<br>Vivii P and about your study<br>Vivii is here to make it as efficient and easy as possible to share your human-subject participant level data<br>and supporting documents. The Vivii team will support you every step of the way. For more information,<br>please see our webpage on <u>How to Share Zata</u> |      |       |         |         |               |          |              |               |   |
| As a first step, please create an account or login to the platform. Create Account Login Login                                                                                                    |      |       |         |         |               |          |              |               |   |
|                                                                                                    |      |       |         |         |               |          |              | -             | ~ |
| How to Guide Privacy Cookie Policy EEA Disclosure Policy Contact Us                                                                                                    |      |       |         |         |               |          | Copyright 20 | 17 - 2023 Viv | 1 |

• If you are already a Vivli user, click the "Login" button.

|                                                                                                    | Ho                                                                                                    | me About | Members | News &  | Events Resources   | Find Stud                   | les            |
|----------------------------------------------------------------------------------------------------|----------------------------------------------------------------------------------------------------|----------|---------|---------|--------------------|-----------------------------|----------------|
| CENTER FOR CLOBAL CLANCAL RESEARCH DATA                                                                                                    |                                                                                                    |          |         | ENQUIRY | QUICK STUDY LOOKUP | <ul> <li>Sign up</li> </ul> | Log In         |
| Create an       Provide and visuality of the platform         Visuality of the platform       Sign the Visuality of the multiplatform         Visuality of the visuality of the multiplatform       Sign the Visuality of the multiplatform         Visuality of the visuality of the multiplatform       Sign the Visuality of the multiplatform         Visuality of the visuality of the multiplatform       Sign the Visuality of the multiplatform         Visuality of the visuality of the multiplatform       Sign the Visuality of the multiplatform         Visuality of the visuality of the multiplatform       Sign the Visuality of the multiplatform         Visuality of the visuality of the multiplatform       Sign the Visuality of the multiplatform         Visuality of the multiplatform       Sign the Visuality of the multiplatform         Visuality of the multiplatform       Sign the Visuality of the multiplatform         Visuality of the multiplatform       Sign the Visuality of the multiplatform         Visuality of the multiplatform       Sign the Visuality of the multiplatform         Visuality of the multiplatform       Sign the Visuality of the multiplatform         Visuality of the multiplatform       Sign the Visuality of the multiplatform         Visuality of the multiplatform       Sign the Visuality of the multiplatform         Visuality of the multiplatform       Sign the Visuality of the multiplatform         Visuality of the mult | Vition<br>it<br>Vanonymized<br>data<br>an-subject participant level data<br>he way. For more information, |          |         |         |                    |                             | ^              |
|                                                                                                    |                                                                                                    |          |         |         |                    |                             | ~              |
| How To Guide Privacy Cookie Policy EEA Disclosure Policy Contact Us                                                                                                    |                                                                                                    |          |         |         |                    | @ Copyright 201             | 7 - 2023 Vivli |

# 1.2 Dashboard

- Once you have logged into the platform, if you have already begun to create submissions, your account dashboard will appear.
- To submit a new study for sharing, first click the "+ Add Submissions" button on the left panel and then click the blue "Add Submission" button in the upper right corner.

| Vivl                                  | i                                           |   |                           |   | Home About 1     | fembers News & Event   | s Resources Fil | nd Studies   |
|---------------------------------------|---------------------------------------------|---|---------------------------|---|------------------|------------------------|-----------------|--------------|
| CENTER FOR GLOBAL CLINICAL RESEARCH D | 814<br>                                     |   |                           |   | ENQUIRY QUICK ST | JOY LOOKUP 🗸 😬 MY DATA | REQUESTS 🧕 DAT  | AREQUESTER 🗸 |
| Dashboard                             | Single Study Submissions                    |   |                           |   |                  |                        |                 |              |
| Research Environments                 | Draft In Progress Approved/Posted Withdrawn |   |                           |   |                  | e                      | AA4 + ريا       | Submission   |
| Studies                               | •                                           |   |                           |   |                  |                        |                 |              |
| Data Requests                         | Title                                       | Ÿ | Status                    | Ÿ | NCTID            | Ÿ                      | Created         | v            |
| Submissions                           |                                             |   |                           |   |                  |                        |                 |              |
| 🛕 Awaiting Upload                     |                                             |   |                           |   |                  |                        |                 |              |
|                                       |                                             |   | No Listing Requests Found | d |                  |                        |                 |              |
|                                       |                                             |   |                           |   |                  |                        |                 |              |
|                                       |                                             |   |                           |   |                  |                        |                 |              |
|                                       |                                             |   |                           |   |                  |                        |                 | _            |

• If you do not have any active submissions, the platform will initiate a new draft submission. Click on the "Information About Your Team" tab to begin completing the submission form.

| - <b>W</b> Vivli                                                    | Home A  | bout Members    | News & Events   | Resource | s Find Studies               |
|---------------------------------------------------------------------|---------|-----------------|-----------------|----------|------------------------------|
| ENTERNIK GOM, CINICIA RELIMINATION                                  | ENQUIRY | QUICK STUDY LOO | KUP 👻 📑 MY DATA | REQUESTS | GABBYTESTING ~               |
| « Ge Back Status: Draft                                             |         |                 |                 | Save     | Submit                       |
| 1. Information About Your Team                                      |         |                 |                 |          |                              |
| 2 Your Organization                                                 |         |                 |                 |          |                              |
| 3. Your Study                                                       |         |                 |                 |          |                              |
| 4 Data Sharing Settings                                             |         |                 |                 |          |                              |
| 5 Agreements                                                        |         |                 |                 |          |                              |
| 6. Upload Data                                                      |         |                 |                 |          |                              |
| History                                                             |         |                 |                 |          |                              |
| Owt                                                                 |         |                 |                 |          |                              |
|                                                                     |         |                 |                 |          |                              |
| How To Guide Privacy Cookie Policy EEA Disclosure Policy Contact Us |         |                 |                 |          | Copyright 2017 - 2023 Vivili |

• At any time, to navigate back to your dashboard, click on the "Go back" button and the left panel will then display "Dashboard" at the top. Please make sure to click "Save" to save any changes.

| Vivli                                   |                      | Home About Members News & Events Resource                                                                                             | es Find Studies  |
|-----------------------------------------|----------------------|----------------------------------------------------------------------------------------------------|------------------|
| CENTER FOR GLORAL CURICAL RESEARCH DATA | E.                   | ENQURY OUCKSTUDYLOORUP 🗸 📑 WYDMAREQUESTS                                                                                              | DATA REQUESTER • |
| - Gellarit Status: Draft                |                      | Withdraw                                                                                                    | Submit           |
| 1. Information About Your Team          | Title                | Randomized Controlled Trial of Losartan for Patients With CCM/ID:19 Renuiring Hospitalization                                         | ^                |
| 2. Your Organization                    | Conditions           | Corona Virus Infection, Acute Respiratory Distress Syndrome, SARS-CoV Infection                                                       |                  |
| 3. Your Study                           | Interventions        | Losartan, Placebo                                                                                                    |                  |
| 4 Data Sharing Settings                 | Phase                | Phase2                                                                                                    |                  |
| 5. Agreements                           | Please include citat | ions of any primary manuscripts and include any additional information that may be helpful to a researcher when requesting this data. | 0                |
| 6. Upload Data                          |                      |                                                                                                    |                  |

If at any time you are redirected from the Study Submission page within your dashboard, please

navigate to <u>https://search.vivli.org/study-submission</u> and this will bring you back to the Study Submission page.

# 2 Study Submission

## 2.1 Information About Your Team

The names that you enter using "Add Team Member" will get public recognition for their contributions to the study. You can select one or more CRediT roles - for a list of the available roles and descriptions, click on the Help icon at the top of the field. See the following diagram as to why this is important and then follow the steps in this section to provide your team with CRediT.

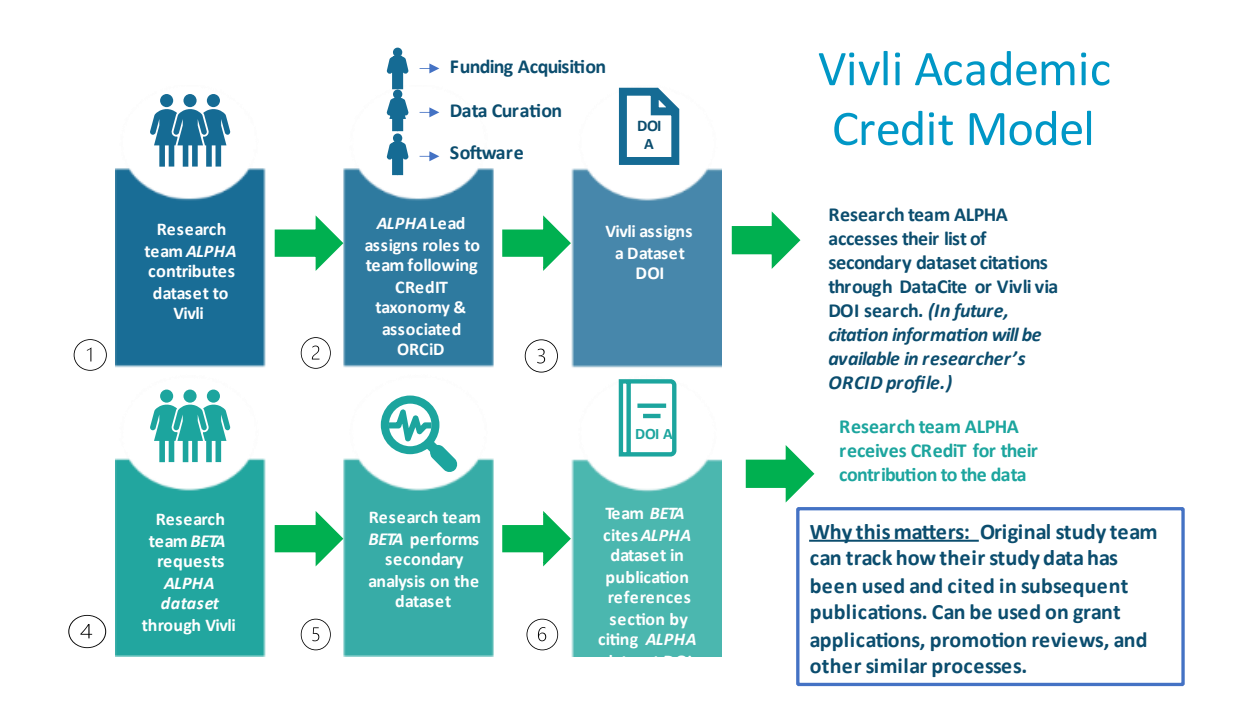

• Use the "Add Team Member" button to add all research team members to the study

| Vivl                                  | Home About                                                                                                    | t Members News & Events Resources Find Studies                   |
|---------------------------------------|----------------------------------------------------------------------------------------------------|------------------------------------------------------------------|
| CENTER FOR GLOBAL CLINICAL RESEARCH D | ENOURY QU                                                                                                    | ICK STUDY LOOKUP 🗸 👹 MY DATA REQUESTS 👔 DATA REQUESTER 🗸         |
| < Go Back Status: Draft               |                                                                                                    | Save Submit                                                      |
| 1. Information About Your Team        |                                                                                                    | ^                                                                |
| 2. Your Organization                  | TELL US ABOUT I THE RESEARCH TEAM<br>The names that you enter using "Add Team Member" will get public recognition for their contributions to the study. You can select one or more CRediT roles -<br>Heip icon at the top of the field. | for a list of the available roles and descriptions, click on the |
| 3. Your Study                         | Add Team Member Next Page                                                                                                    |                                                                  |
| 4. Data Sharing Settings              |                                                                                                    |                                                                  |
| 5. Agreements                         |                                                                                                    |                                                                  |
| 6. Upload Data                        |                                                                                                    |                                                                  |
| History                               |                                                                                                    |                                                                  |
| Chat                                  |                                                                                                    |                                                                  |
|                                       |                                                                                                    |                                                                  |
| How To Guide Privacy Co               | Conkie Policy FEA Disclosure Policy Contact Us                                                                                                    | 8 Coswitcht 2017 - 2023 VH6                                      |
| How To Guide Privacy Co               |                                                                                                    |                                                                  |

- Complete all required fields:
  - Email Address: Enter the best email address of each research team member
     ORCID ID: Enter the ORCID ID of each research team member. If a research team
     member does not have an ORCID ID, remove the team member by clicking the red "X" as this is a required field.

| < Go Back Status: Draft        |                                                                                                    |                                                                              | Withdraw Save Submit                                                    |
|--------------------------------|----------------------------------------------------------------------------------------------------|------------------------------------------------------------------------------|-------------------------------------------------------------------------|
| 1. Information About Your Team | TELL US ABOUT THE RESEARCH TEAM                                                                                   |                                                                              |                                                                         |
| 2. Your Organization           | The names that you enter using "Add Team Member" will get public rec<br>on the Help icon at the top of the field. | ognition for their contributions to the study. You can select one or more CR | lediT roles - for a list of the available roles and descriptions, click |
| 3. Your Study                  | Email address                                                                                                    | (D) ORCID iD                                                                 | CRediT Role(s)                                                          |
|                                | academicsubmitter@gmail.com                                                                                       | 0000-1111-0000-0000                                                          | Data curation × Project administration × × V                            |
| 4. Data Sharing Settings       | Given Name                                                                                                    | Family Name                                                                  |                                                                         |
|                                | Jane                                                                                                    | Smith                                                                        |                                                                         |
| 5. Agreements                  | ROR Id                                                                                                    | Organization                                                                 |                                                                         |
|                                |                                                                                                    |                                                                              |                                                                         |
| History                        |                                                                                                    |                                                                              |                                                                         |
|                                | Add Team Member                                                                                                   | Next Page Send Invitations to Team                                           | Members                                                                 |
| Chat                           |                                                                                                    |                                                                              |                                                                         |
|                                |                                                                                                    |                                                                              |                                                                         |
|                                |                                                                                                    |                                                                              |                                                                         |

- If, at any time, the research team member creates an ORCID ID, the team member may be added back into the research team for your study. (If you have already submitted the study, just ask the Vivli team to add the team member by emailing support@vivli.org or by sending a message in chat)
- Given Name: Enter the given name, or first name, of each research team member
- Family Name: Enter the family name, or last name, of each research team member
- CRediT Roles: Select CRediT role(s) for each team member from the list that appears in the dropdown box: Conceptualization, Data curation, Formal analysis, Funding acquisition, Investigation, Methodology, Project administration, Resources, Software, Supervision, Validation, Visualization, Writing – original draft, Writing – review & editing.

| - Go Back Effects of Costo<br>Status: Draft          | overtebral Joint Mobilization on Respiratory Function                                                                            | in Asthmatic Patients                                                     | enquiry quick study lookup 🗸 🧬 My data requests<br>Withdraw                   | Data requester V                                                                                                    |
|------------------------------------------------------|----------------------------------------------------------------------------------------------------|---------------------------------------------------------------------------|-------------------------------------------------------------------------------|----------------------------------------------------------------------------------------------------|
| Information About Your Team     Z. Your Organization | TELL US ABOUT THE RESEARCH TEAM<br>The names that you enter using "Add Team Member" will g<br>Help icon at the top of the field. | et public recognition for their contributions to the study. You can selec | t one or more CRediT roles - for and of the available roles and des           | riptions, click on the                                                                                                    |
| 3. Your Study<br>4. Data Sharing Settings            | Email address<br>datarequester.vivli@gmail.com<br>Given Name                                                                     | ORCID ID     0000-1111-0000-0000     Family Name                          | CRedit Role(s) •<br>- Select Multiple -                                       | , in the second second se |
| 5. Agreements                                        | Sally<br>ROR Id                                                                                                    | Smith<br>Organization                                                     | Eurospitalization<br>Data curation<br>Formal analysis<br>Euroding acquisition | •                                                                                                    |
| 6. Upload Data<br>History                            | Add Team Member                                                                                                    | Next Page S                                                               | Investigation Send Invitations to carm M Methodology Protect administration   |                                                                                                    |
| Chat                                                 |                                                                                                    |                                                                           | Resources<br>Software                                                         |                                                                                                    |
| Haw To Cuido, Briveou - C                            | Pankin Dolicy                                                                                                    |                                                                           |                                                                               | 0.0                                                                                                    |
| ■ For m                                              | nore information regarding                                                                                                    | g CRediT roles , please visit                                             |                                                                               | e Copyright 2017 - 2024 Viv                                                                                                    |

- For more information regarding CRediT roles , please vis https://credit.niso.org/.
- The following fields are automatically updated from ORCID once the user authorizes with ORCID:
  - ROR Id: Research Organization Registry (ROR) of each research team member's organization.
  - Organization: The organization each research team member is associated with in regard to their involvement in this study
- Once all fields for the first team member are complete, use the "Add Team Member" button to create additional entries.

| CENTER FOR GLOBAL CLINICAL RESEARCH DATA               |                                                                                                    |             | ENQUIRY                                                               | QUICK STUDY LOOKUP                      | ∽ 🕐 MY DATA REQUESTS         | 🗴 DATA REQUESTER 🗸           |
|--------------------------------------------------------|----------------------------------------------------------------------------------------------------|-------------|-----------------------------------------------------------------------|-----------------------------------------|------------------------------|------------------------------|
| < Go Back Status: Draft                                |                                                                                                    |             |                                                                       |                                         | Withdraw Sa                  | ave Submit                   |
| 1. Information About Your Team<br>2. Your Organization | TELL US ABOUT THE RESEARCH TEAM<br>The names that you enter using "Add Team Member" will get public recogn<br>icon at the top of the field. | ition for t | heir contributions to the study. You can select one or more CRediT ro | les - for a list of the a               | available roles and descript | ions, click on the Help      |
| 3. Your Study                                          | Email address<br>datarequester vivli@ormail.com                                                                                             | D           | ORCID ID<br>0000-1111-0000-0000                                       | CRediT Role(s)                          | Validation ×                 | x                            |
| 4. Data Sharing Settings                               | Given Name<br>Jane                                                                                                    |             | Family Name<br>Smith                                                  | ,,,,,,,,,,,,,,,,,,,,,,,,,,,,,,,,,,,,,,, |                              | 8                            |
| 5. Agreements                                          | ROR Id                                                                                                    |             | Organization                                                          |                                         |                              |                              |
| 6. Upload Data                                         |                                                                                                    |             |                                                                       |                                         |                              |                              |
| History                                                | Add Team Member                                                                                                    | Ne          | ext Page Send Invitations to Team I                                   | Members                                 |                              |                              |
| Chat                                                   |                                                                                                    |             |                                                                       |                                         |                              |                              |
|                                                        |                                                                                                    |             |                                                                       |                                         |                              |                              |
|                                                        |                                                                                                    |             |                                                                       |                                         |                              |                              |
| How To Guide Privacy Cool                              | kie Policy EEA Disclosure Policy Contact Us                                                                                                 |             |                                                                       |                                         |                              | @ Copyright 2017 - 2023 Viv6 |

| CENTER FOR GLOBAL CLINICAL RESEARCH DATA |                                                                                                 |                                                                           | ENQUIRY QUICK STUDY LOOKUP 🗸 🥶 MY DATA REQUESTS ( 🧕 DATA REQUESTER 🤇                        |
|------------------------------------------|-------------------------------------------------------------------------------------------------|---------------------------------------------------------------------------|---------------------------------------------------------------------------------------------|
| < Go Back Status: Draft                  |                                                                                                 |                                                                           | Withdraw Save Submit                                                                        |
| 1. Information About Your Team           | The names that you enter using "Add Team Member" will get<br>Help icon at the top of the field. | public recognition for their contributions to the study. You can select o | one or more CRediT roles - for a list of the available roles and descriptions, click on the |
| 2. Your Organization                     | Email address<br>datarequester.vivli@gmail.com                                                  | ORCID iD<br>0000-1111-0000-0000                                           | CRediT Role(s)  Methodology X Validation X X V                                              |
| 3. Your Study                            | Given Name<br>Jane                                                                              | Family Name<br>Smith                                                      | 0                                                                                           |
| 4. Data Sharing Settings                 | ROR Id                                                                                          | Organization                                                              |                                                                                             |
| 5. Agreements                            |                                                                                                 |                                                                           |                                                                                             |
| 3. Upload Data                           | Email address<br>datacontributor2@gmail.com                                                     | ORCID iD<br>0000-0001-6752-5707                                           | CRediT Role(s)  Project administration x Resources x Software X                             |
| fistory                                  | Given Name<br>Kelly                                                                             | Family Name<br>Sharp                                                      |                                                                                             |
| Chat                                     | ROR Id                                                                                          | Organization                                                              |                                                                                             |
|                                          | Add Team Member                                                                                 | Next Page Send                                                            | Invitations to Team Members                                                                 |
| How To Guido Drivery Cool                | ria Policy FFA Disclosura Policy Contact Us                                                     |                                                                           |                                                                                             |

- Click the "Send Invitations to Team Members" button. This email will be sent once the submission is finalized and will prompt Research Team Members to update their ORCID credits. See <u>section</u> <u>5.7, Integrating ORCID for Research Team Members</u>
- Once all team members have been entered and roles have been assigned, hit "Save" and click "Next Page" button to navigate to the next section.

### 2.2 Your Organization

- Enter the name of the Organization/Institution that will be displayed as the Data Contributor for the study and the number of studies that will be submitted. Please note that each study will need to be submitted separately.
- If you plan to submit more than two studies, use the "Contact Us" button so that we can make the submission process more efficient for you.
- Once these fields are complete, hit "Save" and use the "Next Page" button to navigate to the next section.

| - 🖶 Vivli                               | Home About Members News & Events Resources Find Studies                                                                                                    |
|-----------------------------------------|----------------------------------------------------------------------------------------------------|
| CENTER FOR GLOBAL CLINICAL RESEARCH DAT | ENDLIRY OLICK STUDY LOCKUP 🗸 🖑 NY DATA REQUESTS 👔 DATA REQUESTER 🗸                                                                                                    |
| < Go Back Status: Draft                 | Wthdraw Save Submt                                                                                                    |
| 1. Information About Your Team          |                                                                                                    |
| 2. Your Organization                    | TELL US ABOUT YOUR ORGANIZATION Enter the full name of your organization                                                                                                    |
| 3. Your Study                           | Boston University                                                                                                    |
| 4. Data Sharing Settings                | How many studies do you expect to submit at this time 1                                                                                                    |
| 5. Agreements                           | If you have more than 2 studies that you want to share at this time, please contact Vivil by emailing support@vivil.org as we have other ways to make this process more efficient for you. |
| 6. Upload Data                          | Contact Wv4 Next Page                                                                                                    |
| History                                 |                                                                                                    |
| Chat                                    |                                                                                                    |
|                                         |                                                                                                    |
|                                         |                                                                                                    |

#### 2.3 Your Study

• If your study is registered on clinicaltrials.gov and has an NCT ID, enter the registration ID from clinicaltrials.gov. This will automatically populate the Title, Conditions, Interventions and Phase information from clinicaltrials.gov.

| CENTER FOR GLOBAL CLINICAL RESEARCH DAT | 😐 ENGURY QUICK STUDY LOOKUP 🗸 🕮 MY DATA REQUESTS 👔 D                                                                                                    | ATA REQUESTER 🗸               |
|-----------------------------------------|----------------------------------------------------------------------------------------------------|-------------------------------|
| < Go Back Status: Draft                 | Withdraw Save                                                                                                    | Submit                        |
| 1. Information About Your Team          |                                                                                                    |                               |
| 2. Your Organization                    | TELL US ABOUT YOUR STUDY<br>Enter the registration ID from clinicaltrials gov. This will bring in information about your study from clinicaltrials gov.<br>If you want to submit a study that has not been registered on clinicaltrials nov. reach out to support@vxil.org. |                               |
| 3. Your Study                           | Shufu is not listed on Clinical Trials over                                                                                                    |                               |
| 4. Data Sharing Settings                | Notion State Laboration Contrain Trade 300 NCT06773040                                                                                                    |                               |
| 5. Agreements                           | Title A Phase 1 Study of JV-213 Autologous CD79b-targeting Chimeric Antigen Receptor T-cell Therapy in Adults With Relapsed or Refractory B-cell Lymphomas                                                                                                    |                               |
| 6. Upload Data                          | Conditions Lymphomas, B-cell Lymphomas                                                                                                    |                               |
| History                                 | Interventions JV-213, Leukapheresis                                                                                                    |                               |
|                                         | Phase Phase1                                                                                                    |                               |
| Chat                                    | Please include citations of any primary manuscripts and include any additional information that may be helpful to a researcher when requesting this data.                                                                                                    |                               |
| How To Guide Privacy Coo                | okie Policy EEA Disclosure Policy Contact Us                                                                                                    | @ Copyright 2017 - 2024 Vivii |

• If your study is not registered on clinicaltrials.gov and, therefore, **does not have an NCT ID**, check the box that says "Study is not listed on clinicaltrials.gov".

| CENTER FOR GLOBAL CLINICAL RESEARCH DAT | ENQUIRY GUICK STUDY LOOKUP 🗸 🕮 MY DATA REQUESTS 💽 DATA I                                                                                                    | Requester 🗸               |
|-----------------------------------------|----------------------------------------------------------------------------------------------------|---------------------------|
| < Go Back Status: Draft                 | Withdraw Save                                                                                                    | Submit                    |
| 1. Information About Your Team          |                                                                                                    |                           |
| 2. Your Organization 3. Your Study      | TELL US ABOUT YOUR STUDY Enter the registration ID from clinicaltrials gov. This will bring in information about your study from clinicaltrials gov. If you want to submit a study that has not been registered on clinicaltrials gov, reach out to support@vivil.org. NCT ID (of the form NCT12245678) |                           |
| 4. Data Sharing Settings                | Study is not Listed on ClinicalTrials gov                                                                                                    |                           |
| 5. Agreements                           | Title                                                                                                    |                           |
| 6. Upload Data                          | Conditions                                                                                                    |                           |
| History                                 | Interventions Phase                                                                                                    |                           |
| Chat                                    |                                                                                                    |                           |
|                                         | Please include citations of any primary manuscripts and include any additional information that may be helpful to a researcher when requesting this data.                                                                                                    |                           |
| How To Guide Privacy Coo                | volkie Policy EEA Disclosure Policy Contlact Us eco                                                                                                    | pyright 2017 - 2024 Vivii |

- Enter the Sponsor Protocol ID, Title, Conditions, Interventions, and Phase, according to your study. Note: Sponsor Protocol ID is a mandatory field to complete. (This may be an internal ID or acronym for your study. If you do not have a Sponsor Protocol ID, reach out to Vivli and we will create one for you.)
  - Title, Conditions, and Interventions are free text fields, and you may enter multiple conditions and interventions, if applicable.
  - o If the Interventions or Conditions field is not applicable to your dataset, enter "N/A".
  - If the Phase field is not applicable to your dataset, select "N/A" from the dropdown menu.

| CENTER FOR GLOBAL CLINICAL RESEARCH DATA |                                               | ENGURY GUICK STUDY LOOKUP 🗸 🕮 MY DATA REQUESTS  良                                                                                                    | DATA REQUESTER 🗸              |
|------------------------------------------|-----------------------------------------------|----------------------------------------------------------------------------------------------------|-------------------------------|
| < Go Back Status: Draft                  |                                               | Withdraw Save                                                                                                    | Submit                        |
| 1. Information About Your Team           |                                               |                                                                                                    |                               |
| 2. Your Organization                     | TELL US ABOUT YOU<br>Enter the registration I | R STUDY<br>D from clinicalitials gov. This will bring in information about your study from clinicalitials gov.                                       |                               |
| 3. Your Study                            | n you want to submit a                        | study that has not been registered on climicalitials goty reach our to <u>supractice von sign</u>                                                    |                               |
| 4. Data Sharing Settings                 | Study is not Listed on                        | ClinicalTitals.gov 2022-0938                                                                                                    |                               |
| 5. Agreements                            | Title                                         | A Phase 1 Study of JV-213 Autologous CD79b-targeting Chimeric Antigen Receptor T-cell Therapy in Adults With Relapsed or Refractory B-cell Lymphomas | _                             |
| 6. Upload Data                           | Conditions                                    | Lymphomas,B-cell Lymphomas                                                                                                    |                               |
| History                                  | Interventions                                 | JV-213,Leukapheresis                                                                                                    |                               |
| Chat                                     | Filase                                        | Phase 3a                                                                                                    |                               |
|                                          | Please include citation                       | ns of any primary manuscripts and include any additional information that may be helpful to a researcher when requesting this data. 🛛 🛛              |                               |
| How To Guide Privacy Cooki               | ie Policy EEA Disclosur                       | Policy ContactUs                                                                                                    | @ Copyright 2017 - 2024 Vivis |

- Any information that you provide in the "Additional Information" field will be visible to researchers searching for studies. You can include any citations related to your clinical research, or any other information that might be used by the researcher to determine whether your study will support their research.
- Search ROR to add Funding Organization(s). Use the search field to search for the primary funder. If the study was funded by your organization, leave this blank. If it was funded by an external funder, type in the name of the funder in the free-text box and select "Search ROR". A box will appear. Choose the name of the organization from the list that appears inside of the box and select "OK".

| CENTER FOR GLOBAL CLINICAL RESEARCH DATA | ENQUIRY QUICK STUDY LOOKUP 🗸 🥮 MY DATA REQUESTS 🚺 DATA REQUESTER 🗸                                                                                        |
|------------------------------------------|----------------------------------------------------------------------------------------------------|
| < Go Back A Randomized, Do Status: Draft | ouble-Blind, Placebo Controlled, Parallel Group, Multinational Trial, to Assess the Prevention of Thrombotic Events With T Wahdraw Save Submit            |
| 1. Information About Your Team           | Please include citations of any primary manuscripts and include any additional information that may be helpful to a researcher when requesting this data. |
| 2. Your Organization                     |                                                                                                    |
| 3. Your Study                            | Please provide a contact email at your organization for invoicing                                                                                         |
| 4. Data Sharing Settings                 |                                                                                                    |
| 5. Agreements                            | SEARCH ROR TO ADD FUNDING ORGANIZATION Suggested Organization Name                                                                                        |
| 6. Upload Data                           | NH Search ROR                                                                                                    |
| History                                  |                                                                                                    |
| Chat                                     | No funding organizations found                                                                                                    |
|                                          | Next Page                                                                                                    |

• Check the appropriate funder name

| Wivli,       | the first finance for the former                                                                                                    |
|--------------|----------------------------------------------------------------------------------------------------|
| and the last |                                                                                                    |
|              | Find ROR Organization                                                                                                    |
|              | Please select the best-matching ROR organization. If no ROR organizations appear, please cancel and enter a different name.                                                                     |
|              | National Institute of Health of Thatiand: (http://mh.dmisc.moph.go.th/indexxng.htm) Location: Nonthaburi                                                                                        |
|              | Foundation for the National Institutes of Health: (http://www.fnih.org/) Location: Bethesda                                                                                                    |
|              | National Institute of Health: (http://mh.org.pk/) Location: Yerevan<br>National Institute of Health: (http://mh.org.pk/) Location: Islamabad                                                    |
|              | National institute of hydrology (http://www.nih.gov/) Location: Robinee  National Institutes of Health: (http://www.nih.gov/) Location: Bethesda Parent: United States Department of Health and |
|              | Carcel                                                                                                    |
|              |                                                                                                    |
|              |                                                                                                    |
|              |                                                                                                    |
|              |                                                                                                    |

• Once the funder is added and saved, you will see a table appear at the bottom of "Your Study" page listing funder(s) and associated ROR information.

| CENTER FOR GLOBAL CLINICAL RESEARCH DATA      | ENQUIRY                                                                                                    | QUICK STUDY LOOKUP 🗸 🔮 MY DATA REQUESTS 🛛 🔊 DATA REQUESTER 🗸 |
|-----------------------------------------------|----------------------------------------------------------------------------------------------------|--------------------------------------------------------------|
| < Go Back Effects of Costove<br>Status: Draft | tebral Joint Mobilization on Respiratory Function in Asthmatic Patients                                                                                   | Withdraw Save Submit                                         |
| 1. Information About Your Team                | Phase Phase 3a                                                                                                    |                                                              |
| 2. Your Organization                          | Please include citations of any primary manuscripts and include any additional information that may be helpful to a researcher when requesting this data. | 0                                                            |
| 3. Your Study                                 | Please provide a contact email at your organization for invoicing                                                                                         |                                                              |
| 4. Data Sharing Settings                      |                                                                                                    |                                                              |
| 5. Agreements                                 | SEARCH ROR TO ADD FUNDING ORGANIZATION                                                                                                    |                                                              |
| 6. Upload Data                                | Suggesed Siganzanon name<br>NIAID                                                                                                    | Search ROR                                                   |
| History                                       | Ror Name: National Institute of Allergy and Infectious Diseases Ror ID: https://ror.org/043z4tv69                                                         | Grant or Contrac Delete X                                    |
| Chat                                          | Faterix Run Name. National institutes of Hearth Fraterix Run J. https://fof.srg/01cWoze88                                                                 |                                                              |
|                                               | Next Page                                                                                                    |                                                              |
| How To Guide Privacy Cool                     | e Policy EEA Disclosure Policy Contact Us                                                                                                    | @ Copyright 2017 - 2024 Viu                                  |

• To add an additional funder, repeat the steps by typing in the name of the additional funder in the free text box and selecting "Search ROR". Choose the name of the organization from the box that appears and select "OK". You will see the additional funder's information listed in the table as an entry below the originally selected funder.

| CENTER FOR GLOBAL CLINICAL RESEARCH DATA     | ENGURY QU                                                                                                    | NCK STUDY LOOKUP 🗸 遭 MY DATA REQUESTS | 🗶 DATA REQUESTER 🗸 |
|----------------------------------------------|----------------------------------------------------------------------------------------------------|---------------------------------------|--------------------|
| < Go Back A Randomized, Dou<br>Status: Draft | ble-Blind, Placebo Controlled, Parallel Group, Multinational Trial, to Assess the Prevention of Thrombotic Events With T | . Withdraw Sa                         | ve Submit          |
| 1. Information About Your Team               |                                                                                                    |                                       |                    |
| 2. Your Organization                         | Please provide a contact email at your organization for invoicing                                                        |                                       |                    |
| 3. Your Study                                |                                                                                                    |                                       |                    |
| 4. Data Sharing Setting                      | SEARCH ROR TO ADD FUNDING ORGANIZATION                                                                                   |                                       |                    |
| 5. Agreements                                | Suggested Organization Name wellcome                                                                                     | Search ROR                            |                    |
| 6. Upload Data                               | Ror Name: Foundation for the National Institutes of Health Ror ID: https://ror.org/00k85s890                             | Grant or Contract Id                  |                    |
| History                                      | Parent Ror Name: Parent Ror ID.                                                                                          |                                       | Delete X           |
| Chat                                         | Ror Name: Wellcome Trust. Ror ID: https://ror.org/029chgv08                                                              | Grant or Contract Id                  | Delete X           |
|                                              | Parent Ror Name: Parent Ror ID:                                                                                          |                                       |                    |
|                                              | Next Page                                                                                                    |                                       |                    |

- Repeat this process as needed, to add additional funders.
- To delete a funder, select the button that says "Delete" and then select "Save".

| CENTER FOR GLOBAL CLINICAL RESEARCH DATA     | ENQUIR                                                                                                    | Y QUICK STUDY LOOKUP 🗸 😬 MY DATA REQUESTS 💽 DATA REQUESTER 🗸 |
|----------------------------------------------|----------------------------------------------------------------------------------------------------|--------------------------------------------------------------|
| < Go Back A Randomized, Dou<br>Status: Draft | uble-Blind, Placebo Controlled, Parallel Group, Multinational Trial, to Assess the Prevention of Thrombotic Events V | Vith T Withdraw Save Submit                                  |
| 1. Information About Your Team               |                                                                                                    |                                                              |
| 2. Your Organization                         | Please provide a contact email at your organization for invoicing                                                    |                                                              |
| 3. Your Study                                |                                                                                                    |                                                              |
| 4. Data Sharing Settings                     | SEARCH ROR TO ADD FUNDING ORGANIZATION                                                                               |                                                              |
| 5. Agreements                                | Suggested Organization Name<br>nih                                                                                   | Search ROR                                                   |
| 6. Upload Data                               | Ror Name: Wellcome Trust Ror ID: https://ror.org/028chgv08                                                           | Grant or Contract Id                                         |
| History                                      | Parent Ror Name: Parent Ror ID:                                                                                      | 1 Delete X                                                   |
| Chat                                         | Ror Name: Foundation for the National Institutes of Health Ror ID: https://ror.org/00k85s890                         | Grant or Contract Id                                         |
|                                              | Parent Ror Name: Parent Ror ID:                                                                                      |                                                              |
|                                              | Next Page                                                                                                    |                                                              |
| How To Guide Privacy Cookie                  | Policy EEA Disclosure Policy Contact Us                                                                              | @ Cxpyright 2917 - 2023 Vivi                                 |

• Depending on your selection, you may be prompted to provide a contact email address for invoicing.

| CENTER FOR GLOBAL CLINICAL RESEARCH DATA        | Bio                                                                                                    | IRY QUICK STUDY LOOKUP | MY DATA REQUESTS | DATA REQUESTER V             |
|-------------------------------------------------|----------------------------------------------------------------------------------------------------|------------------------|------------------|------------------------------|
| < Go Back Effects of Costovert<br>Status: Draft | ebral Joint Mobilization on Respiratory Function in Asthmatic Patients                                                                                  |                        | Withdraw         | ve Submit                    |
| 1. Information About Your Team                  | Interventions Therapy                                                                                                    |                        |                  |                              |
| 2. Your Organization                            | Phase Phase 3a                                                                                                    |                        |                  |                              |
| 3. Your Study                                   | Please include citations of any primary manuscripts and include any additional information that may be helpful to a researcher when requesting this dat | a. 🚺                   |                  |                              |
| 4. Data Sharing Settings                        |                                                                                                    |                        |                  | _                            |
| 5. Agreements                                   | Please provide a contact email at your organization for invoicing                                                                                       |                        |                  |                              |
| 6. Upload Data                                  | SEARCH ROR TO ADD FUNDING ORGANIZATION                                                                                                    |                        |                  |                              |
| History                                         | Suggested Organization Name                                                                                                    |                        |                  |                              |
| Chat                                            |                                                                                                    | _                      |                  |                              |
|                                                 | Ror Name: Foundation for the National Institutes of Health Ror ID: <u>https://ror.org/00k85s890</u><br>Parent Ror Name: Parent Ror ID:                  | Grant or Co            | ntrac            | Delete X                     |
| How To Guide Privacy Cookie                     | Policy EEA Disclosure Policy Contlact Us                                                                                                    |                        |                  | © Copyright 2017 - 2024 Vivi |

- If your academic institution is a member of Vivli there is no cost to deposit data in Vivli's platform starting in 2023. Please check our <u>members</u> page if you are unsure of the status of your institution.
- If your academic institution is not a member, there is a one-time cost to use Vivli's managed access process for clinical trials data. These costs apply only for academic and non-profit researchers who want to share their clinical data. Visit our <u>Share Data</u> page for more information on costs associated with sharing your data. If you are from a for-profit organization please <u>reach out to Vivli</u> and we can discuss how you can take advantage of the Vivli platform to share your completed clinical research.
- Once all fields have been complete, hit "Save" and click "Next Page" to navigate to the next section.

| V 1VI1                                   |                               |                                                              |                                          |                                 | Home    | About | Members      | News & Events  | Resources | Find Studies   |   |
|------------------------------------------|-------------------------------|--------------------------------------------------------------|------------------------------------------|---------------------------------|---------|-------|--------------|----------------|-----------|----------------|---|
| CENTER FOR GLOBAL CLINICAL RESEARCH DATA |                               |                                                              |                                          |                                 | ENQUIRY | QUICK | STUDY LOOKUP | 🗸 😁 MY DATA RE | QUESTS 🧕  | DATA REQUESTER | ~ |
| < Go Back Status: Draft                  |                               |                                                              |                                          |                                 |         |       |              | Withdraw       | Save      | Submit         |   |
| 1. Information About Your Team           | Title                         | Randomized Controlled Trial of Losartan for Patient          | s With COVID-19 Requiring Hospital       | ization                         |         |       |              |                |           |                | ' |
| 2. Your Organization                     | Conditions                    | Corona Virus Infection, Acute Respiratory Distress S         | Syndrome, SARS-CoV Infection             |                                 |         |       |              |                |           |                |   |
| 3. Your Study                            | Interventions                 | Losartan, Placebo                                            |                                          |                                 |         |       |              |                |           |                |   |
| 4. Data Sharing Settings                 | Phase                         | Phase2                                                       |                                          |                                 |         |       |              |                |           |                |   |
| 5. Agreements                            | Please include citati         | ons of any primary manuscripts and include any additional in | formation that may be helpful to a resea | rcher when requesting this data | 9.      |       |              |                |           | 0              |   |
| 6. Upload Data                           |                               |                                                              |                                          |                                 |         |       |              |                |           |                |   |
| History                                  | Select the name of y<br>Other | our primary funder                                           | ~                                        | Grant/Contract ID               |         |       |              |                |           |                |   |
| Chat                                     | Please provide a co           | tact email at your organization for invoicing                |                                          |                                 |         |       |              |                |           | 0              |   |
|                                          | invoicing@bu.edu              |                                                              |                                          |                                 |         |       |              |                |           |                |   |
| <                                        |                               | Next Page                                                    |                                          |                                 |         |       |              |                |           |                |   |
|                                          |                               | ure Policy Contact Us                                        |                                          |                                 |         |       |              |                |           |                |   |

## 2.4 Data Sharing Settings

- Accelerated Review -- When a research team requests your study, an Accelerated Research Proposal Review will be conducted within 3 business days. Vivli will manage the execution of the Data Use Agreement. Once these steps are completed, the Vivli team will work with the researcher to access the data and support them until they have published their results. If you have any questions about this process, please reach out to the Vivli team in chat. See <u>Section 6.1 Using</u> the Platform Chat
- **Embargo** -- If you need to embargo your data, we will make the study available for researchers to request, but the data itself will not be provided until the embargo date has passed. This might be necessary, for example, if the data itself cannot be provided until the results of the study are published. Select yes and provide a Embargo date for this option.

| Vivl                                     | Home About Members News & Events Resources                                                                                                    | Find Studies                 |
|------------------------------------------|----------------------------------------------------------------------------------------------------|------------------------------|
| CENTER FOR GLODAL CLIVICAL RESEARCH D    | ENDURY OUCKSTLOPLOOKUP 🗸 👹 WY DATA REDUESTS 🖉                                                                                                    | DATA REQUESTER 🗸             |
| < Go Back Randomized Co<br>Status: Draft | ntrolled Trial of Losartan for Patients With COVID-19 Requiring Hospitalization Withdraw Save                                                                                                    | Submit                       |
| 1. Information About Your Team           | DATA SHADNIC SETTINGS                                                                                                    | ^                            |
| 2. Your Organization                     | Review process for requests for data:<br>When a research new requests was shelp an Accelerated Besearch Proposal Brokew will be conducted within 3 business days. Well will measure the execution of the Data Lise Accelerated Besearch Proposal Brokew will be conducted within 3 business days. | s are                        |
| 3. Your Study                            | completed. Be Mid-base efficiency with the researcher to access the data and support them until they have published their results. If you have any questions about this process, please reach out to the VMI to<br>Does your data need to be embargoed?                                           | am in chat.                  |
| 4. Data Sharing Settings                 | © Yes ○ No                                                                                                    |                              |
| 6 Agreements                             | Embargo data unti<br>IDRAMIYY                                                                                                    |                              |
| 6. Upload Data                           | Data requesters may want to contact you for questions and/or collaboration. Are you willing to be available by email to requesters?                                                                                                    | Θ                            |
| History                                  | Yes   No  All data provided to Vivil must be anonymized. Will you need help anonymizing your data?                                                                                                    | 0                            |
| Chat                                     | ⊖Yes ⊛No                                                                                                    |                              |
|                                          | Study data packages must include at least 4 file types - click here for more information.                                                                                                    |                              |
|                                          | Not Page                                                                                                    |                              |
| How To Guide Privacy Co                  | okie Policy EEA Disclosure Policy Contact Us                                                                                                    | @ Copyright 2017 - 2823 Viv8 |

- If you are willing to be contacted, the Vivli team will email you any requests for collaboration or questions. Making yourself available for contact does not imply a commitment to collaborate on any or all requests it is your decision to answer questions or collaborate on a case-by-case basis.
- The email address used for the submission will be used as the contact email for this study if you select 'Yes'.

| Uivl                                     | Home About Members News & Events Resources                                                                                                    | s Find Studies          |
|------------------------------------------|----------------------------------------------------------------------------------------------------|-------------------------|
| CENTER FOR GLOBAL CLINICAL RESEARCH D    | ENDURY QUICK STLOY LOOKUP 🗸 👹 INY DATA REQUESTS 🖉                                                                                                    | DATA REQUESTER 🗸        |
| < Go Back Randomized Co<br>Status: Draft | ntrolled Trial of Losartan for Patients With COVID-19 Requiring Hospitalization                                                                                                    | Submit                  |
| 1. Information About Your Team           | DATA SHARING SETTINGS                                                                                                    | î                       |
| 2. Your Organization                     | Review process for requests for data:                                                                                                    |                         |
| 3. Your Study                            | When a research team requests your study, an Accelerated Research Proposal Review will be conducted within 3 business days. Writ will manage the execution of the Data Use Agreement. Once these step completed, the Vivi team will work with the researcher to access the data and support them until they have published their results. If you have any questions about this process, please reach out to the Vivit | ps are<br>leam in chat. |
| 4. Data Sharing Settings                 | Does your data need to be embargoed?                                                                                                    | 0                       |
| 5. Agreements                            | Data requesters may want to contact you for questions and/or collaboration. Are you willing to be available by email to requesters?                                                                                                    | 0                       |
| 6. Upload Data                           | All data provided to Vivii must be anonymized. Will you need help anonymizing your data?                                                                                                    | 0                       |
| History                                  | ⊖ Yes @ No                                                                                                    |                         |
| Chat                                     | Study data packages must include at least 4 file types - click here for more information.   Next Page                                                                                                    |                         |
|                                          |                                                                                                    | ~                       |
| How To Guide Privacy Co                  |                                                                                                    |                         |

• If you need help anonymizing your clinical research data, Vivli can connect you with vendors who can help. Please note that it is the data contributor's responsibility to ensure that the data is appropriately anonymized.

| Vivli                                      | Home About Members News & Events Resource                                                                                                    | es Find Studies                |
|--------------------------------------------|----------------------------------------------------------------------------------------------------|--------------------------------|
| CENTER FOR GLOBAL CLINICAL RESEARCH DATA   | ENQUIRY OURCK STUDY LOOKUP 🗸 👹 MY DATA REQUESTS                                                                                                    | 👤 DATA REQUESTER 🗸             |
| < Go Back Randomized Cont<br>Status: Draft | rolled Trial of Losartan for Patients With COVID-19 Requiring Hospitalization                                                                                                    | Submit                         |
| 1. Information About Your Team             |                                                                                                    | ^                              |
|                                            | DATA SHARING SETTINGS                                                                                                    |                                |
| 2. Your Organization                       | Review process for requests for data:                                                                                                    |                                |
| 3. Your Study                              | When a research team requests your study, an Accelerated Research Proposal Review will be conducted within 3 business days. Voli will manage the execution of the Data Use Agreement. Once these st<br>completed, the Vivi team will work with the researcher to access the data and support them until they have published their results. If you have any questions about this process, please reach out to the Vivi<br>completed, the Vivi team will work with the researcher to access the data and support them until they have published their results. If you have any questions about this process, please reach out to the Vivi<br>completed, the Vivi team will work with the researcher to access the data and support them until they have published their results. If you have any questions about this process, please reach out to the Vivi | eps are<br>i team in chat.     |
|                                            | Does your data need to be embargoed?                                                                                                    | 0                              |
| 4. Data Sharing Settings                   | ○Yes ⊗No                                                                                                    |                                |
| 5. Agreements                              | Data requesters may want to contact you for questions and/or collaboration. Are you willing to be available by email to requesters?                                                                                                    | 0                              |
|                                            | ⊖ Yes @ No                                                                                                    |                                |
| 6. Upload Data                             | All data provided to Vivil must be anonymized. Will you need help anonymizing your data?                                                                                                    | 0                              |
| History                                    | © Yes ONO                                                                                                    |                                |
|                                            | We will connect you with a vendor who will help with your data anonymization. Please note that a third-party agreement with the anonymization vendor and additional anonymization charges will apply.                                                                                                    |                                |
| Chat                                       |                                                                                                    |                                |
|                                            | Study data packages must include at least 4 file types - click here for more information.                                                                                                    |                                |
|                                            | Next Page                                                                                                    |                                |
|                                            |                                                                                                    | ~                              |
| How To Guide Privacy Cool                  | de Policy EEA Disclosure Policy Contact Us                                                                                                    | @ Copyright 2017 - 2023 Vivili |

• Once all Data Sharing Settings have been selected, hit "Save" and use the "Next Page" button to navigate to the next section.

|                                         | Home About Members News & Events Res                                                                                                    | surces Find Studies                |
|-----------------------------------------|----------------------------------------------------------------------------------------------------|------------------------------------|
| CENTER FOR GLOBAL CLINICAL RESEARCH DA  | BINDURY OUICK STLOY LOOKUP 🗸 🥮 MY DATA REDUESTS                                                                                                    |                                    |
| Go Back Randomized Cor<br>Status: Draft | trolled Trial of Losartan for Patients With COVID-19 Requiring Hospitalization                                                                                                    | ave Submit                         |
| I. Information About Your Team          |                                                                                                    |                                    |
|                                         | DATA SHARING SETTINGS                                                                                                    |                                    |
| Your Organization                       | Review process for requests for data:                                                                                                    |                                    |
| Your Study                              | When a research team requests your study, an Accelerated Research Proposal Review will be conducted within 3 business days. Vivil will manage the execution of the Data Use Agreement. Once the<br>completed, the Vivil team will work with the researcher to access the data and support them until they have published their results. If you have any questions about this process, please reach out to the | e steps are<br>Vivli team in chat. |
|                                         | Does your data need to be embargoed?                                                                                                    | 0                                  |
| Data Sharing Settings                   | ⊖ Yes                                                                                                    |                                    |
| Agreements                              | Data requesters may want to contact you for questions and/or collaboration. Are you willing to be available by email to requesters?                                                                                                    | 0                                  |
|                                         | ⊖Yes ⊚No                                                                                                    |                                    |
| Upload Data                             | All data provided to V/vli must be anonymized. Will you need help anonymizing your data?                                                                                                    | 0                                  |
| istory                                  | € Yes ONo                                                                                                    |                                    |
|                                         | Vivi will connect you with a vendor who will help with your data anonymization. Please note that a third-party agreement with the anonymization vendor and additional anonymization charges will apply.                                                                                                    |                                    |
| vat                                     | Study data packages must include at least 4 file types - click here for more information.                                                                                                    |                                    |
|                                         | Ned Des                                                                                                    |                                    |
|                                         | red have                                                                                                    |                                    |
| U.S. O. H. Dissue A                     |                                                                                                    |                                    |

#### 2.5 Agreements

• Click the blue "Sign Data Contribution Agreement" button. This will open a new browser tab to begin the DocuSign legal agreement signing process that will allow you to provide some basic information about you and your organization.

| Vivl                                    | i                                                                                                    | Home                    | About Members      | News & Events  | Resources | Find Studies       |   |
|-----------------------------------------|----------------------------------------------------------------------------------------------------|-------------------------|--------------------|----------------|-----------|--------------------|---|
| CENTER FOR GLOBAL CLINICAL RESEARCH     |                                                                                                    | ENQUIRY                 | QUICK STUDY LOOKUP | 🗸 🥗 MY DATA RE | QUESTS    | ) DATA REQUESTER 🗸 |   |
| < Go Back Randomized C<br>Status: Draft | ontrolled Trial of Losartan for Patients With COVID-19 Requiring Hospitalization                                                                                                    |                         |                    | Withdraw       | Save      | Submit             |   |
| 1. Information About Your Team          |                                                                                                    |                         |                    |                |           |                    | ^ |
| 2. Your Organization                    | AureEment IS<br>The Principal Investigator and an Institutional Official will need to read, acknowledge, and sign this Data Contribution Agreement (DCA). If yo<br>already base a Master DCA in place, we do not require inditutional signature for future submissions. If you are unsure whether your inditinonal | ur institutio           | n                  |                |           |                    |   |
| 3. Your Study                           | agreement in place, please reach out to <u>support@vvvl org</u> .<br>Click below to start the signing process.                                                                                                    | nus a mus               |                    |                |           |                    |   |
| 4. Data Sharing Settings                | Sign Data Contribution Agreement                                                                                                    |                         |                    |                |           |                    |   |
| 5. Agreements                           | At a minimum, Wvi will make the data available for 10 years. On an ongoing basis, Vvil evaluates its data holdings with regard to maintaining<br>reserves the right to discontinue the distribution of data collections when deemed appropriate.                                                                   | g access ar             | nd                 |                |           |                    |   |
| 6. Upload Data                          | WHAT'S NEXT                                                                                                    |                         |                    |                |           |                    |   |
| History                                 | Once you have initiated the Data Contribution Agreement signing process, please click the Submit button, if available, to notify Vivi to begin the study.                                                                                                    | processing              |                    |                |           |                    |   |
| Chat                                    | Once the study is processed and the Data Contribution Agreement signed, the study will appear in the Vivil Search and you will receive an er<br>inviting you to upload the anonymized data. Follow the link in the email or return to the Submissions tab, choose this submission and choose<br>Data."             | mail from Vi<br>"Upload | wli                |                |           |                    |   |
|                                         |                                                                                                    |                         |                    |                |           |                    | ~ |
| How To Guide Privacy C                  |                                                                                                    |                         |                    |                |           |                    |   |

• The Principal Investigator and an Institutional Official will need to read, acknowledge and sign this <u>Data Contribution Agreement (DCA)</u>. If you don't know who your institution official is, in most organizations a good place to start is the Grants and Contract office. See an example email template to send to this office that provides instructions <u>here</u>.

- Instructions for signing the agreement:
  - 1. The DocuSign PowerForm provides basic instructions for you, institutional official. When you are ready to sign the agreement, please provide the Full Name and email address in both the Principal Investigator and Institutional Official fields.

If you are not the PI of the study, you may enter your contact information in the last section if you wish to be copied on communication for visibility. Next, click "Begin Signing."

#### PowerForm Signer Information

Thank you for your interest in sharing your studies using Vivli.

The Principal Investigator and an Institutional Official will need to read, acknowledge and sign this Data Contribution Agreement (DCA). If you don't know who your institution official is, in most organizations a good place to start is the Grants and Contract office. See an example email template to send to this office that provides instructions here: https://vivii.org/template-email-fordata-contributors/.

The DCA provides the principal investigator and the institution to be a third-party beneficiary to any subsequent Data Use Agreement (DUA) that is signed when your data is requested.

The DUA runs between Vivil and an applicable Data User and is the agreement under which Vivil grants a data user limited rights to use the data and licenses back to the applicable Contributor for any newly created intellectual property. The Vivil agreements are the product of extensive negotiation with the organizations that contribute data to Vivil, and as such, the agreement is nonnegotiable.

#### **PowerForm Signer Information**

Thank you for your interest in sharing your studies using Vivli.

The Principal Investigator will need to read and acknowledge, and an Institutional Official will need to sign this Data Contribution Agreement (DCA).

The DCA provides the institution to be a third-party beneficiary to any subsequent Data Use Agreement (DUA) that is signed when your data is requested. The DUA runs between Vivli and an applicable Data User and is the agreement under which Vivli grants a data user limited rights to use the data and licenses back to the applicable Contributor for any newly created intellectual property. The Vivli agreements are the product of extensive negotiation with the organizations that contribute data to Vivli, and as such, the agreement is non-negotiable.

If you don't know who your institution official is, in most organizations a good place to start is the Grants and Contract office. See an example email template to send to this office that provides instructions here: https://vivli.org/template-email-fordata-contributors/.

Please enter contact information for the Principal Investigator (PI) and Institution Official below.

Once you click the "Begin Signing" button below, the Data Contributor Agreement will first be sent to the PI to complete their acknowledgment and provide information regarding the study. The subject line of this email will be "Please DocuSign: Vivli Academic Data Contributor Agreement".

Once the PI submits the envelope, it will be sent to the Institution Official for signature.

Once the Institution official signs the agreement, it will be sent to Vivli to be fully executed. You will receive an email from Vivli with the fully executed copy and next steps for Data Upload once the Once the Institution official signs the agreement, it will be sent to Vivli to be fully executed. You will receive an email from Vivli with the fully executed copy and next steps for Data Upload once the Data Contribution Agreement is complete.

If you are completing this form but are not the PI or institution official and would like to be copied on the envelope, you may add your contact information in the "Proxy" field.

If you have any questions, please reach

Please enter your name and email to begin the signing process.

| Required* Contact information for the Principal<br>Investigator of the study                        |
|----------------------------------------------------------------------------------------------------|
| Your Name: *                                                                                        |
| Full Name                                                                                           |
| Your Email: *                                                                                       |
| Email Address                                                                                       |
| Please provide information for any other signers needed for this document.                          |
| Required* Contact information for the person responsible for signing on behalf of your organization |
| Name:                                                                                               |
| Full Name                                                                                           |
| Email:                                                                                              |
| Email Address                                                                                       |

| Name:                                                                               | ]                                                                      |
|-------------------------------------------------------------------------------------|------------------------------------------------------------------------|
| Full Name                                                                           |                                                                        |
| Email:                                                                              |                                                                        |
| Email Address                                                                       |                                                                        |
| If you are not<br>and would like                                                    | the PI but you are completing this form<br>to be copied for visibility |
| If you are not<br>and would like<br>Name:                                           | the PI but you are completing this form<br>to be copied for visibility |
| If you are not and would like Name: Full Name                                       | the PI but you are completing this form<br>to be copied for visibility |
| If you are not and would like Name: Full Name Email:                                | the PI but you are completing this form<br>to be copied for visibility |
| If you are not i<br>and would like<br>Name:<br>Full Name<br>Email:<br>Email Address | the PI but you are completing this form<br>to be copied for visibility |

2. Click the box that says you agree to use electronic records and signatures. Then, click Continue.

|--|

3. The Principal Investigator will need to complete the required fields (outlined in red), including Organization Name (p.1), Business Address (p.1 and p.6), Acknowledgement (p.8), NCT ID or Sponsor Protocol ID (p.9), and Agreed and Acknowledged (p.11). Once all required fields have been completed, click the yellow "Finish" button:

| Enter your title |                                           |                                                                                                    |                            |    |              |   | FINISH | FINISH LATER | OTHER ACTIONS • |
|------------------|-------------------------------------------|----------------------------------------------------------------------------------------------------|----------------------------|----|--------------|---|--------|--------------|-----------------|
|                  |                                           | •                                                                                                    | Q                          | ⊻∗ | <b>e</b>   9 | 0 |        |              |                 |
| FILL IN          | AGREED<br>By:<br>Name:<br>Title:<br>Date: | Dand ACKNOWLEE<br>Decusioned by:<br>Principal luw:<br>ISLAV3000640C.<br>Principal Invest<br>Required - Title<br>Principal Invest<br>1/17/2023 | OGED:<br>Siyafor<br>igator |    |              |   |        |              |                 |

4. The agreement will then be routed to the Institutional Official for signature.

- Once you have signed the agreement it will be sent to an individual who can sign on behalf of your organization. If you have any questions about this process, please use the chat function.
- After you have <u>initiated</u> the DCA process, you must <u>click the "Submit" button</u> in the upper right corner to begin the Vivli review process. You do not need to wait for the Data Contribution Agreement to be executed before you submit.

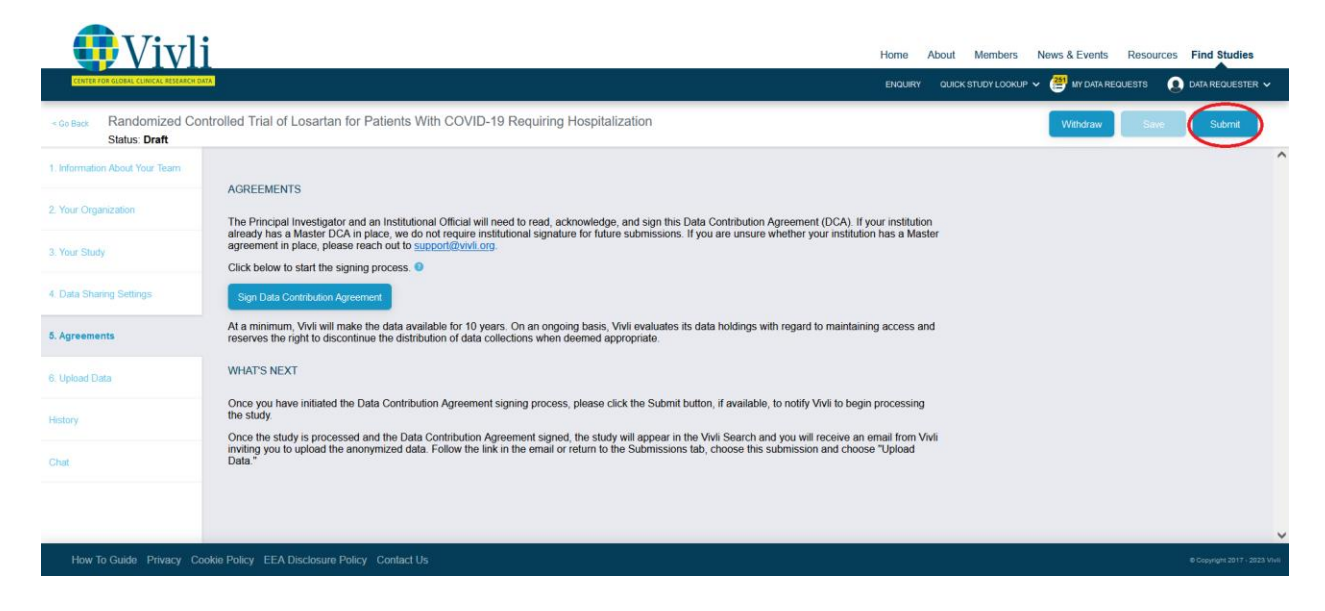

• Once the study has been submitted, your study will automatically appear in the Submissions dashboard under "In Progress."

| Vivl                                  | i                                                                                      |                   | Home About      | Members News & Events Resour     | ces Find Studies            |
|---------------------------------------|----------------------------------------------------------------------------------------|-------------------|-----------------|----------------------------------|-----------------------------|
| CENTER FOR GLOBAL CLINICAL RESEARCH 1 | 947. 1<br>1<br>1<br>1                                                                  |                   | ENQUIRY QUICK S | TUDY LOOKUP 🗸 😁 MY DATA REQUESTS | 🗶 DATA REQUESTER 🗸          |
| fo Dashboard                          | Single Study Submissions                                                               |                   |                 |                                  |                             |
| Research Environments                 | Draft In Progress Approved/Posted Withdrawn                                            |                   |                 | ىلى                              | + Add Submission            |
| Studies                               |                                                                                        |                   |                 |                                  |                             |
| Data Requests                         | Title                                                                                  | Status            | NCTID           | Submitt                          | ed<br>V                     |
| Submissions                           | Randomized Controlled Trial of Losartan for Patients With COVID-19 Requiring Hospitali | Submitted         | NCT04312009     | 2023-01-05                       |                             |
| Availing Upload                       | University of Washington Akteemen's Disease Research Center (UW ADRC) Imaging &        | Study in Curation | NCT04437290     | 2022-12-08                       |                             |
| How To Guide Privacy C                | ookie Policy EEA Disclosure Policy Contact Us                                          |                   |                 |                                  | Copyright 2017 - 2023 Vivil |

• You will not be able to upload your anonymized data until the metadata has been curated, your Data Contribution Agreement has been executed and the study has been posted/accepted. When this is complete, you will be notified via email.

| Control Lock LV V III Control Lock LV V IIII Control Lock LV V IIII Control Lock LV V IIIII Control Lock LV V IIIIII Control Lock LV V IIIIIIIIIIIIIIIIIIIIIIIIIIIIIIIII                                                                                                    | Vivl                                           | i                                                                                                    | Home    | About | Members      | News & Events  | Resource | s Find Studies          |       |
|----------------------------------------------------------------------------------------------------|------------------------------------------------|----------------------------------------------------------------------------------------------------|---------|-------|--------------|----------------|----------|-------------------------|-------|
| • costs:     Randomized Controlled     Trial of Losartan for Patients With COVID-19 Requiring Hospitalization     Wttow       • Loss:     Status:     Status                                                                                                    | CENTER FOR GLOBAL CLINICAL RESEARCH D          |                                                                                                    | ENQUIRY | QUICK | STUDY LOOKUP | 🗸 😁 MY DATA RE | EQUESTS  | DATA REQUESTER          | Ļ     |
| 1. kformator Abod Yoar Team       2. Your Organization       2. Your Organization       3. Your Study       3. Your Study       4. Data Sharng Settings       5. Agreements       6. Upload Data       F. Upload Data                                                                                                    | < Go Back Randomized Co<br>Status: Study In Cu | Introlled Trial of Losartan for Patients With COVID-19 Requiring Hospitalization                                                                                                    |         |       |              |                |          | Withdraw                |       |
| 2. Your Organization     Vour requised You will be able to upload the data when it has been accepted and the Data<br>Contribution Agreement has been executed.       3. Your Study     Study data packages must include at least 4 file types - click here for more information. •<br>If any of these files are not awareable, besen enclide a placeholder file stating that it is not available. When you<br>are ready to upload data to the Vivi Pittorm, if the anonymized Individual Participant-tweet Data are held in<br>several files, we recommend that you zo them into a single Data file. We recommend that you load other<br>accompanying documents as separate files.       6. Uplead Data     Lubes Sharing Settings                                                                                                    | 1. Information About Your Team                 |                                                                                                    |         |       |              |                |          |                         | ^     |
| 3. Your Study     Study data packages must include at least 4 file types - click here for more information. Improve the series are not available, belases include a placeholder file stating plat is not available. When you are ready to vile plates an file the anonymeed file dividuel Participant-Your Data are held in several files, we recommend that you zip them into a single Data file. We recommend that you load other accompanying documents as separate files.       6. Agreements     Improve the series are not available. Improve the anonymeed the series are not available. The anonymeed the view recommend that you load other accompanying documents as separate files.       6. Upload Data     Improve the series are not available. Improve the series are not available. Improve | 2. Your Organization                           | UPLOAD THE STUDY DATA<br>Your request is being reviewed. You will be able to upload the data when it has been accepted and the Data<br>Contribution Agreement has been executed.                                                                                                    |         |       |              |                |          |                         |       |
| 4. Data Sharog Settings     If any of these files are not available, please include a placeholder file stating that is not available. When you are ready to upload data to the the anonymed Individual Participan1-voue Data are held in several files, we recommend that you zp them into a single Data file. We recommend that you load of the ready of the anonymed individual Participan1-voue Data are held in accompanying documents as separate files.       6. Uplead Data     • Uplead Data       14. Option Data     • Uplead Data                                                                                                    | 3. Your Study                                  | Study data packages must include at least 4 file types - click here for more information.                                                                                                    |         |       |              |                |          |                         |       |
| S Agreements  S Agreements  Fublicad Data  History                                                                                                    | 4. Data Sharing Settings                       | If any of these fires are not available, please include a placeholder file stating that it is not available. When you<br>are ready to upload data to the Vivi Platform, if the anonymzet Individual Participant-level Data are held in<br>several files, we recommend that you zo them into a single Data file. We recommend that you load other<br>accompanying documents as separate files. |         |       |              |                |          |                         |       |
| 6. Uptood Data History                                                                                                    | 5. Agreements                                  |                                                                                                    |         |       |              |                |          |                         |       |
| History                                                                                                    | 6. Upload Data                                 |                                                                                                    |         |       |              |                |          |                         |       |
|                                                                                                    | History                                        |                                                                                                    |         |       |              |                |          |                         |       |
| una.                                                                                                    | Chat                                           |                                                                                                    |         |       |              |                |          |                         |       |
|                                                                                                    |                                                |                                                                                                    |         |       |              |                |          |                         |       |
|                                                                                                    |                                                |                                                                                                    |         |       |              |                |          |                         | ~     |
| How To Guide Privacy Cookie Policy EEA Disclosure Policy Contact Us e Couyriget 2017-2023 Vio                                                                                                    | How To Guide Privacy Co                        | sokie Policy EEA Disclosure Policy Contact Us                                                                                                    |         |       |              |                |          | @ Copyright 2017 - 2023 | Vivis |

• To view the history of the Study Submission, click on the tab that says "History".

| CENTER FOR GLOBAL CLINICAL RESEARCH DATA       |                                 |                                          |                                           | ENQUIRY   | QUICK STUDY LOOKUP              | ✓ ♥ MY DATA REQUESTS | DATA REQUESTER |
|------------------------------------------------|---------------------------------|------------------------------------------|-------------------------------------------|-----------|---------------------------------|----------------------|----------------|
| Go Back Survey on the Huma<br>Status: Approved | an Papilloma Virus Vaccinati    | on in Girls With Cystic Fibrosis Followe | d in Cystic Fibrosis (CF) Center in Franc | Э         |                                 |                      |                |
| Information About Your Team                    | Date and Time                   | Action                                   | Perf                                      | ormed By  |                                 |                      |                |
| Your Organization                              | 8/14/23 8:25 pm                 | Status changed to Submitted to Vivli.    | Data                                      | Requester | r Datarequester.vivli@gmail.com | n                    |                |
| Your Study                                     | 8/14/23 8:34 pm                 | Status changed to Study In Curation.     | Stan                                      | Neumann   | sneumann@vivli.org              |                      |                |
| Data Sharing Settings                          | 8/14/23 9:12 pm                 | Status changed to Approved/Posted.       | Stan                                      | Neumann   | sneumann@vivli.org              |                      |                |
| Agreements                                     |                                 |                                          |                                           |           |                                 |                      |                |
| Jpload Data                                    |                                 |                                          |                                           |           |                                 |                      |                |
| tory                                           |                                 |                                          |                                           |           |                                 |                      |                |
| ıt                                             |                                 |                                          |                                           |           |                                 |                      |                |
|                                                |                                 |                                          |                                           |           |                                 |                      |                |
| _                                              |                                 |                                          |                                           |           |                                 |                      |                |
| How To Guide Privacy Cookie                    | Policy EEA Disclosure Policy Co | ontact Us                                |                                           |           |                                 |                      |                |

• This will show you the history of the submission with details that show the date and time of an action performed, and who the action was performed by (e.g. date of submission, date the study is sent to curation, date the study is posted to the Vivli platform etc.)

# 3 Data Package Upload

#### 3.1 Data Package Requirements

- It is expected that all data packages will include the following 4 file types to support the researcher's use of your data:
  - Study Protocol Final protocol with all amendments
  - **Data Dictionary** Detailed descriptions of each variable in the dataset, including the definition, source, coding, etc. of the variable
  - Statistical Analysis Plan Description of the principal features of the analysis described in the protocol
  - o IPD Dataset Final cleaned individual participant-level data, anonymized
- Any other documents that may be useful to the researcher can be included and will be welcomed.
- If any of these files are not available, please include a placeholder file stating that it is not available.
- When you are ready to upload data to the Vivli Platform, if the anonymized Individual Participantlevel Data are held in several files, we recommend that you zip them into a single Data file. We recommend that you load other accompanying documents as separate files.

#### 3.2 Data Package Upload

- Once the Data Contribution Agreement is executed and the study is posted, the study will appear in the Vivli Search
- You will receive an email from Vivli inviting you to upload the anonymized data and supporting documents. Follow the link in the email or return to the Submissions tab, choose your Submission

under Approved/Posted section. (Note: You will be unable to upload any data or documents until the Data Contribution Agreement is executed.)

| CENTER FOR GLOBAL CLINICAL RESEARCH DA | -                                                                                         |          | ENQUIRY QUICK STUDY LOOKUP | 🗸 🚝 MY DATA REQUESTS 🛛 👔 DATA REQUESTER 🗸 |
|----------------------------------------|-------------------------------------------------------------------------------------------|----------|----------------------------|-------------------------------------------|
| බ Dashboard                            | Single Study Submissions                                                                  |          |                            |                                           |
| Studies                                | Draft In Progress Approved/Posted Withdrawn 4 16 5 2                                      |          |                            | لي + Add Submission                       |
| Data Requests                          | Title                                                                                     | Status   | NCTID                      | Approved                                  |
|                                        | Ϋ                                                                                         |          | 7                          | <b>▽</b>                                  |
| Submissions                            | Survey on the Human Papilloma Virus Vaccination in Girls With Cystic Fibrosis Followed    | Approved | NCT03653377                | 2023-08-14                                |
| Awaiting Upload                        | A Randomized Controlled Adaptive Study Comparing COVID-19 Convalescent Plasma (           | Approved | NCT04421404                | 2023-01-13                                |
|                                        | Examining Neurocognitive Profiles of Bipolar Disorder and Attention-Deficit Hyperactivity | Approved | NCT00961935                | 2023-01-13                                |
|                                        | Stanford Accelerated Intelligent Neuromodulation Therapy for Treatment-Resistant Depre    | Approved | NCT03068715                | 2023-01-12                                |
|                                        | Efficacy Evaluation of a Unified Transdiagnostic Treatment for Anxiety Disorders          | Approved | NCT01243606                | 2023-01-06                                |
|                                        |                                                                                           |          |                            |                                           |
|                                        |                                                                                           |          |                            |                                           |
|                                        |                                                                                           |          |                            |                                           |
|                                        |                                                                                           |          |                            |                                           |
| How To Guide Privacy Co                | okie Policy EEA Disclosure Policy Contact Us                                              |          |                            | ⊕ Copyright 2017 - 2024 Vivli             |

• From the Dashboard, under 'Approved/Posted,' click on the study for which you are ready to upload your anonymized data.

| Vivl                                | i                                                                                |          | Home About Members         | News & Events Resources Find Studies    |
|-------------------------------------|----------------------------------------------------------------------------------|----------|----------------------------|-----------------------------------------|
| CENTER FOR GLOBAL CLINICAL RESEARCH | 50A                                                                              |          | ENQUIRY QUICK STUDY LOOKUP | 🗸 🐸 MY DATA REQUESTS 🔹 DATA REQUESTER 🗸 |
| Dashboard                           | Single Study Submissions                                                         |          |                            |                                         |
| Research Environments               | Draft In Progress Approved/Posted Withdrawn                                      |          |                            | + Add Submission                        |
| L Studies                           | Title                                                                            | Status   | NCTID                      | Annroved                                |
| Data Requests                       | 1116                                                                             | ∀        | γ γ                        | × ×                                     |
| Submissions                         | Efficacy Evaluation of a Unified Transdiagnostic Treatment for Anxiety Disorders | Approved | NGT01243606                | 2023-01-06                              |
| Awaiting Upload                     |                                                                                  |          |                            |                                         |
|                                     |                                                                                  |          |                            |                                         |
|                                     |                                                                                  |          |                            |                                         |
|                                     |                                                                                  |          |                            |                                         |
|                                     |                                                                                  |          |                            |                                         |
| How To Guide Privacy C              | Cookie Policy EEA Disclosure Policy Contact Us                                   |          |                            | @ Copyright 2017 - 2023 Vivili          |

• Click on the 'Upload Data' tab and then you may use either the blue 'Select Files' button or drag and drop the appropriate files.

| <b>•</b> Vivl                                   | Home About Members News & Events Resources Find Studies                                                                                                    |
|-------------------------------------------------|----------------------------------------------------------------------------------------------------|
| CENTER FOR GLOBAL CLINICAL RESEARCH D           | endury Quick Study Lookup 🗸 🦉 Int data reduests 💽 data reduester 🗸                                                                                                    |
| < Go Back Efficacy Evaluati<br>Status: Approved | ion of a Unified Transdiagnostic Treatment for Anxiety Disorders                                                                                                    |
| 1. Information About Your Team                  | UPLOAD THE STUDY DATA                                                                                                    |
| 2. Your Organization                            | Your request has been accepted and the Data Contribution Agreement has been executed - your study is<br>available for requesting. Please upload the data below.                                                                          |
|                                                 | Study data packages must include at least 4 file types - click here for more information. •                                                                                                    |
| 3. Your Study                                   | If any of these files are not available, please include a placeholder file stating that it is not available. When you<br>are ready to upload data to the Vivii Platform, if the anonymized Individual Participant-level Data are held in |
| 4. Data Sharing Settings                        | several files, we recommend that you zp them into a single Data file. We recommend that you load other<br>accompanying documents as separate files.                                                                                      |
| 5. Agreements                                   | Upload study Data Package below                                                                                                    |
|                                                 | NO FILES IN PACKAGE                                                                                                    |
| 6. Upload Data                                  | YOU MUST SUPPLY ALL REQUIRED FILE TYPES AS DISTINCT FILES, AND FOR EACH FILE, YOU MUST SPECIFY THE FILE TYPE. If a file type is unavailable, please provide a file with a note of explanation                                            |
| History                                         | IPD (Anonymized Individual Participant-level Data)                                                                                                    |
|                                                 | Data Dictorary     Protocol anatom Refer                                                                                                    |
| Chat                                            | • Statistical Midgists Fiat                                                                                                    |
|                                                 | ▲ Sever Files here                                                                                                    |
|                                                 |                                                                                                    |
|                                                 |                                                                                                    |

• Use the dropdown menu on the right-hand side to validate the File Type for each file before submitting files (Note: If you are missing the protocol, data dictionary, or Statistical analysis plan, please create a Word file with a note saying this is unavailable and upload it as a placeholder and validate the file type from the list available).

| CENTER FOR GLOBAL CLINICAL RESEARCH DATA       |                                                                                                    |                                     |                                                     | ENQUIRY                     | QUICK STUDY LOOKUP 🗸 | MY DATA REQUESTS      | 🗴 DATA REQUESTER 🗸 |  |  |  |
|------------------------------------------------|----------------------------------------------------------------------------------------------------|-------------------------------------|-----------------------------------------------------|-----------------------------|----------------------|-----------------------|--------------------|--|--|--|
| < Go Back A Randomized Con<br>Status: Approved | ntrolled Adaptive Study Comparing COVID-19 Cor                                                                                                    | nvalescent Plasma (CCF              | ) to Non-immune Plasma to Li                        | mit Coronavi                | rus-associated Cor   | nplications in Hospit | alized P           |  |  |  |
| 1. Information About Your Team                 | If any of these files are not available, please include a place<br>you are ready to unload data to the Vivli Platform if the and                             | eholder file stating that it is not | available. When                                     |                             |                      |                       |                    |  |  |  |
| 2. Your Organization                           | held in several flies, we recommend that you zip them into a single Data file. We recommend that you load<br>other accompanying documents as separate files. |                                     |                                                     |                             |                      |                       |                    |  |  |  |
| 3. Your Study                                  | Upload study Data Package below                                                                                                    |                                     |                                                     |                             |                      |                       |                    |  |  |  |
| 4. Data Sharing Settings                       | Select Files                                                                                                    |                                     | Unknown                                             |                             |                      |                       |                    |  |  |  |
|                                                | UPLOADED FILES                                                                                                    |                                     | IPD<br>Data Dictionary                              |                             |                      |                       | Verify Upload      |  |  |  |
| 5. Agreements                                  | Filename                                                                                                    | Size                                | Protocol                                            | City Trees                  |                      |                       |                    |  |  |  |
| 6. Upload Data                                 | DIG Data Dictionary Documentation.pdf                                                                                                    | 118.00kB                            | Statistical Analysis Plan<br>Analysis-Ready Dataset | Data Diction                | ary 🗸 🗸              | Download 🕁            | Delete X           |  |  |  |
| 15 days                                        | Filename                                                                                                    | Size                                | CSR (may be redacted)                               | File Type                   | ~                    | Download 14           | Delete X           |  |  |  |
| History                                        | Dig Protocol.pdf                                                                                                    | 179.00kB                            | Analysis-ready Dataset                              | IPC                         | Ť                    |                       |                    |  |  |  |
| Chat                                           | Filename                                                                                                    | Size                                | Annotated Case Report Form<br>Other                 | File Type                   | ~                    | Download 🕁            | Delete X           |  |  |  |
|                                                | Dig Statistical analysis plan.put                                                                                                    | 100.00KB                            |                                                     | Protocol                    |                      |                       |                    |  |  |  |
|                                                | Filename                                                                                                    | 3 28MB                              | Data Requester                                      | File Type<br>Statistical An |                      | Download 🕁            | Delete X           |  |  |  |
|                                                |                                                                                                    | 5.20110                             |                                                     | Grandfillour An             |                      |                       |                    |  |  |  |
| How To Guide Privacy Cook                      | How To Guide Privacy Cookie Policy EEA Disclosure Policy Contact Us ecupyor 2017-2021 Mile                                                                   |                                     |                                                     |                             |                      |                       |                    |  |  |  |

- Click the button that says "Verify Upload" to confirm that your files have been successfully uploaded.
- A pop-up will appear at the bottom right screen that says "All data has been successfully uploaded and stored in the system"

| CENTER FOR GLOBAL CLINICAL RESEARCH DAT           | 18                                              |                  |                               | ENQUIRY QUICK STUDY LC         | DOKUP 🗸 🔮 MY DATA REQUESTS                     | 🙎 DATA REQUESTER 🗸            |
|---------------------------------------------------|-------------------------------------------------|------------------|-------------------------------|--------------------------------|------------------------------------------------|-------------------------------|
| < Go Back Efficacy Evaluation<br>Status: Approved | on of a Unified Transdiagnostic Treatment for A | nxiety Disorders |                               |                                |                                                |                               |
| 1. Information About Your Team                    | Select Files                                    |                  |                               |                                |                                                |                               |
| 2. Your Organization                              | UPLOADED FILES                                  |                  |                               |                                |                                                | Verify Upload                 |
| 3. Your Study                                     | Filename<br>Data Dictionary.docx                | Size<br>11.73kB  | Uploaded By<br>Data Requester | File Type<br>Data Dictionary   | V Download 🕁                                   | Delete X                      |
| 4. Data Sharing Settings                          | Filename<br>IDP.docx                            | Size<br>11.71kB  | Uploaded By<br>Data Requester | File Type<br>IPD               | V Download 🕁                                   | Delete X                      |
| 5. Agreements                                     | Filename<br>Protocol.docx                       | Size<br>11.72kB  | Uploaded By<br>Data Requester | File Type<br>Protocol          | V Download 🕁                                   | Delete X                      |
| 6. Upload Data                                    | Filename<br>SAP.docx                            | Size<br>11.73kB  | Uploaded By<br>Data Requester | File Type<br>Statistical Analy | V Download 🕁                                   | Delete X                      |
| History                                           |                                                 |                  |                               |                                |                                                |                               |
| Chat                                              |                                                 |                  | Submit Files                  |                                |                                                |                               |
|                                                   | Links to Documents located elsewhere Add New    | v Link           |                               |                                |                                                |                               |
|                                                   |                                                 |                  |                               |                                | All data has been suc<br>stored in the system. | cessfully uploaded and        |
| How To Guide Privacy Coo                          | okie Policy EEA Disclosure Policy Contact Us    |                  |                               |                                |                                                | @ Copyright 2017 - 2024 Vivii |

• Ensure all the files are loaded, then click the 'Submit Files' button.

| CENTER FOR GLOBAL CLINICAL RESEARCH DAT       | <u>A</u>                                         |                       |                        | ENQUIRY QUICK STUDY        | Lookup 🗸  | 😬 MY DATA REQUESTS   | DATA REQUE    | Ster 🗸            |
|-----------------------------------------------|--------------------------------------------------|-----------------------|------------------------|----------------------------|-----------|----------------------|---------------|-------------------|
| < Go Back A Randomized Co<br>Status: Approved | ontrolled Adaptive Study Comparing COVID-19 Conv | alescent Plasma (CCP) | ) to Non-immune Plasma | to Limit Coronavirus-assoc | ated Corr | plications in Hospit | alized P      |                   |
| 1. Information About Your Team                | other accompanying documents as separate files.  |                       |                        |                            |           |                      |               |                   |
| 2 Your Organization                           | Upload study Data Package below                  |                       |                        |                            |           |                      |               | ,                 |
|                                               | Select Files                                     | G                     | Drop files he          | re                         |           |                      |               |                   |
| 3. Your Study                                 | UPLOADED FILES                                   |                       |                        |                            |           |                      | Verify Upk    | bad               |
| 4. Data Sharing Settings                      | Filename                                         | Size                  | Unloaded By            |                            |           |                      |               |                   |
| 5 Agreements                                  | DIG Data Dictionary Documentation.pdf            | 118.00kB              | Data Requester         | Data Dictionary            | $\sim$    | Download 🚽           | Delete X      | J                 |
| o. / greeneno                                 | Filename                                         | Size                  | Uploaded By            | File Type                  |           |                      |               | 1                 |
| 6. Upload Data                                | Dig Protocol.pdf                                 | 179.00kB              | Data Requester         | IPD                        | $\sim$    | Download             | Delete        | J                 |
|                                               | Filename                                         | Size                  | Uploaded By            | File Type                  |           | Download 14          | Delete X      | 1                 |
| History                                       | Dig Statistical analysis plan.pdf                | 160.00kB              | Data Requester         | Protocol                   | ~         |                      |               | J                 |
|                                               | Filename                                         | Size                  | Uploaded By            | File Type                  | ~         | Download 4           | Delete X      | וו                |
| Chat                                          | IPD dig.csv.xls                                  | 3.28MB                | Data Requester         | Statistical Analy          | ~         |                      |               |                   |
|                                               |                                                  |                       |                        |                            |           |                      |               | -                 |
|                                               |                                                  |                       | Submit Files           |                            |           |                      |               |                   |
| How To Guide Privacy Coo                      | kie Policy EEA Disclosure Policy Contact Us      |                       |                        |                            |           |                      | © Copyright 2 | 1017 - 2024 Vivii |

• You will be directed to a pop-up confirming that you have uploaded all files and assigned file types. Click the blue 'Yes' button to proceed.

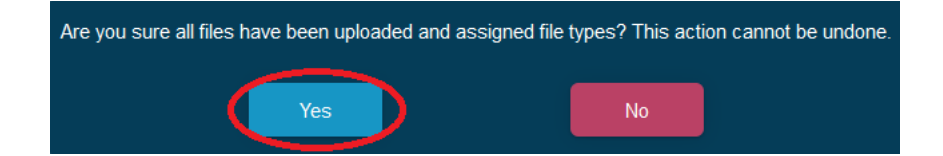

• You will receive confirmation of successful upload. Click the 'Continue' button to return to your submission.

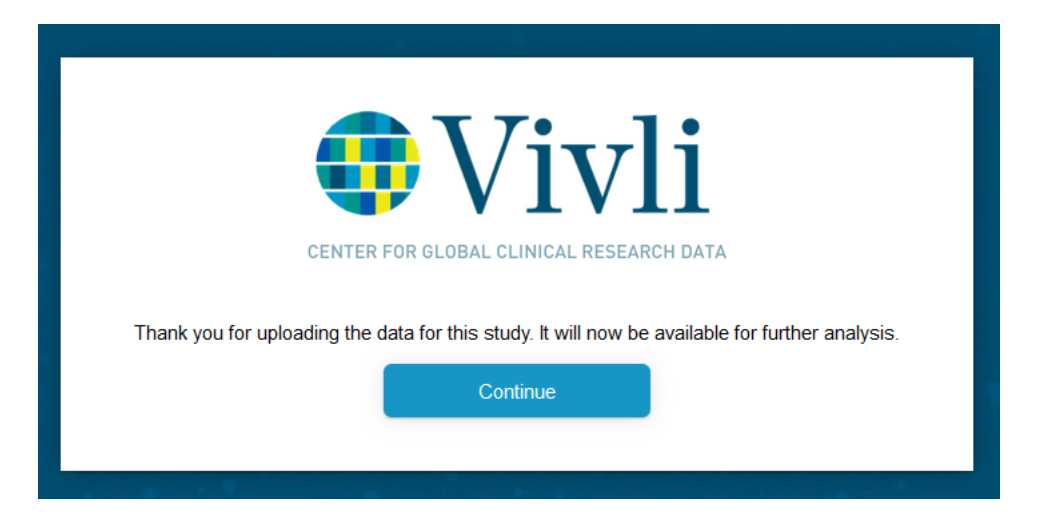

• Once study documents are uploaded, if there are further documents that are available for your study at an external link, and you would like to provide a link to the documents, click the button that says "Add New Link".

| CENTER FOR GLOBAL CLINICAL RESEARCH DATA       |                                                                                                    |                  |                               | ENQUIRY QUICK STUDY L           | оокир 🗸 🔮 | MY DATA REQUESTS | 💄 DATA REQUESTER 🗸           |  |  |  |
|------------------------------------------------|----------------------------------------------------------------------------------------------------|------------------|-------------------------------|---------------------------------|-----------|------------------|------------------------------|--|--|--|
| < Go Back A Randomized Con<br>Status: Approved | < 00 Back A Randomized Controlled Adaptive Study Comparing COVID-19 Convalescent Plasma (CCP) to Non-immune Plasma to Limit Coronavirus-associated Complications in Hospitalized Pat<br>Status: Approved |                  |                               |                                 |           |                  |                              |  |  |  |
| 1. Information About Your Team                 | UPLOADED FILES                                                                                                    |                  |                               |                                 |           |                  | Verify Upload                |  |  |  |
| 2. Your Organization                           | Filename<br>DIG Data Dictionary Documentation.pdf                                                                                                    | Size<br>118.00kB | Uploaded By<br>Data Requester | File Type<br>Data Dictionary    | $\sim$    | Download 🕁       | Delete X                     |  |  |  |
| 3. Your Study                                  | Filename<br>Dig Protocol.pdf                                                                                                    | Size<br>179.00kB | Uploaded By<br>Data Requester | File Type<br>IPD                | $\sim$    | Download 🕁 🚺     | Delete X                     |  |  |  |
| 4. Data Sharing Settings                       | Filename<br>Dig Statistical analysis plan.pdf                                                                                                    | Size<br>160.00kB | Uploaded By<br>Data Requester | File Type<br>Protocol           | $\sim$    | Download 🕁 🛙     | Delete X                     |  |  |  |
| 5. Agreements                                  | Filename<br>IPD dig.csv.xls                                                                                                    | Size<br>3.28MB   | Uploaded By<br>Data Requester | File Type<br>Statistical Analys | $\sim$    | Download 🕁 🛙     | Delete X                     |  |  |  |
| 6. Upload Data                                 |                                                                                                    |                  |                               |                                 |           |                  |                              |  |  |  |
| History                                        |                                                                                                    | <u></u>          | Submit Files                  |                                 |           |                  |                              |  |  |  |
| Chat                                           | Links to Documents located elsewhere Add New Link                                                                                                    |                  |                               |                                 |           |                  |                              |  |  |  |
|                                                |                                                                                                    |                  | No Links to Documents found.  |                                 |           |                  |                              |  |  |  |
| How To Guide Privacy Cooki                     | EEA Disclosure Policy Contact Us                                                                                                    |                  |                               |                                 |           |                  | ♦ Copyright 2017 - 2024 Viv6 |  |  |  |

• In the box that appears, type in the Title of the document and the URL and then click "Save"

| A Appendix and the |                                                            |                                                                                                    |  | and the . |
|--------------------|------------------------------------------------------------|----------------------------------------------------------------------------------------------------|--|-----------|
|                    |                                                            |                                                                                                    |  |           |
|                    | Add New Link                                               |                                                                                                    |  |           |
|                    | Title                                                      |                                                                                                    |  |           |
|                    | Additional Study Documents NC104421404                     | The last<br>Transf                                                                                                    |  |           |
|                    | http://ucsf.org/library/documents/additinaldata/INCT044214 | The same second second se |  |           |
|                    |                                                            |                                                                                                    |  |           |
|                    |                                                            |                                                                                                    |  |           |
|                    |                                                            |                                                                                                    |  |           |

• You may add multiple links to external documents. Once you press 'Save', you will see a popup appear that says "External study link has been loaded properly" and the link(s) to the document(s) will appear on the bottom of the page.

| CENTER FOR GLOBAL CLINICAL RESEARCH DAT       | A                                                 |                           |                               | ENQUIRY QUICK STUD              | ч Lookup 🗸 🌔 | MY DATA REQUESTS      | DATA REQUES               |
|-----------------------------------------------|---------------------------------------------------|---------------------------|-------------------------------|---------------------------------|--------------|-----------------------|---------------------------|
| < Go Back A Randomized Co<br>Status: Approved | ontrolled Adaptive Study Comparing COVID-19 (     | Convalescent Plasma (CCP) | to Non-immune Plasma t        | to Limit Coronavirus-associa    | ated Compli  | cations in Hospita    | lized Pat                 |
| 1. Information About Your Team                | UPLOADED FILES                                    |                           |                               |                                 |              |                       | Verify Uploa              |
| 2. Your Organization                          | Filename<br>DIG Data Dictionary Documentation.pdf | Size<br>118.00kB          | Uploaded By<br>Data Requester | File Type<br>Data Dictionary    | $\sim$       | Download 😃            | Delete X                  |
| 3. Your Study                                 | Filename<br>Dig Protocol.pdf                      | Size<br>179.00kB          | Uploaded By<br>Data Requester | File Type<br>IPD                | ~            | Download 🕁            | Delete X                  |
| 4. Data Sharing Settings                      | Filename<br>Dig Statistical analysis plan.pdf     | Size<br>160.00kB          | Uploaded By<br>Data Requester | File Type<br>Protocol           | $\sim$       | Download 🕁            | Delete X                  |
| 5. Agreements                                 | Filename<br>IPD dig.csv.xls                       | Size<br>3.28MB            | Uploaded By<br>Data Requester | File Type<br>Statistical Analys | $\sim$       | Download 🛓            | Delete X                  |
| 8. Upload Data                                |                                                   |                           |                               |                                 |              |                       |                           |
| History                                       |                                                   |                           | Submit Files                  |                                 |              |                       |                           |
| Chat                                          | Links to Documents located elsewhere Add New L    | ink                       |                               |                                 |              |                       |                           |
|                                               | NCT04421404 study documents                       |                           |                               |                                 |              | _                     |                           |
|                                               | NCT04421404 study documents 2                     |                           |                               |                                 |              | External study link h | has been added successful |

# 4 Managing your Submission

#### 4.1 Submission Status

• You may check the progress of your submission via the Submissions dashboard. Once the study information has been accepted by a Vivli admin, the study will undergo metadata curation, and the status will appear in the dashboard as "Study in Curation."

| - Uivl                                | i                                                                                      |                   | Home About Members         | News & Events Resources  | 3 Find Studies               |
|---------------------------------------|----------------------------------------------------------------------------------------|-------------------|----------------------------|--------------------------|------------------------------|
| CENTER FOR GLOBAL CLINICAL RESEARCH D | arA                                                                                    |                   | ENQUIRY QUICK STUDY LOOKUP | 🗸 🔠 MY DATA REQUESTS 🛛 🧣 | DATA REQUESTER 🗸             |
| Dashboard                             | Single Study Submissions                                                               |                   |                            |                          |                              |
| Research Environments                 | Draft In Progress Approved/Posted Withdrawn                                            |                   |                            | + ب                      | Add Submission               |
| E Studies                             | $\smile$                                                                               |                   |                            |                          |                              |
| Data Requests                         | Title                                                                                  | Status            | NCTID                      | Submitted                | V                            |
| Submissions                           | Randomized Controlled Trial of Losartan for Patients With COVID-19 Requiring Hospitali | Study in Curation | NCT04312009                | 2023-01-05               |                              |
|                                       | University of Washington Alzheimer's Disease Research Center (UW ADRC) Imaging &       | Study In Curation | NCT04437290                | 2022-12-08               |                              |
| Awaiting Upload                       |                                                                                        |                   |                            |                          |                              |
|                                       |                                                                                        |                   |                            |                          |                              |
|                                       |                                                                                        |                   |                            |                          |                              |
|                                       |                                                                                        |                   |                            |                          |                              |
|                                       |                                                                                        |                   |                            |                          |                              |
| How To Guide Privacy C                | ookie Policy EEA Disclosure Policy Contact Us                                          |                   |                            |                          | Copyright 2017 - 2023 Vivili |

#### 4.2 Making Edits

- Once your submission has been submitted, you will be unable to make any changes. Please contact Vivli via chat or email at <a href="mailto:support@vivli.org">support@vivli.org</a> if you need to make any changes to your submission.
- The Vivli team may send your submission back to drafts to request revisions. You will receive an email notification if you need to make updates to your submission.

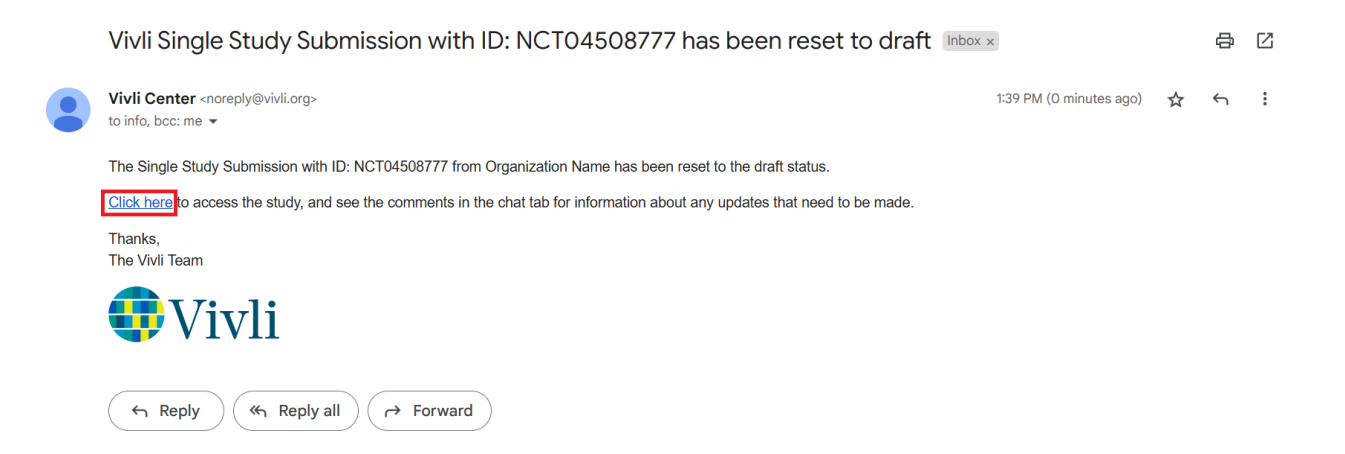

## 4.3 Withdrawal

• You may withdraw your submission at any time while it is in the Draft state by clicking the blue "Withdraw" button in the upper right corner.

| Uivli                                           |                         |                                         | Home About Members News & Events Resc              | urces Find Studies          |
|-------------------------------------------------|-------------------------|-----------------------------------------|----------------------------------------------------|-----------------------------|
| CENTER FOR GLOBAL CLINICAL RESEARCH DATA        |                         |                                         | ENQUIRY QUICK STUDY LOOKUP 🗸 📑 MY DATA REQUESTS  🧕 | GABBY REGAN (Vivli Admin) 🗸 |
| < Go Back COVID SAFE: COVID-19<br>Status: Draft | 9 Screening Assessme    | nt for Exposure                         | Withdraw                                           | dit Submit                  |
| 1. Information About Your Team                  | Date and Time           | Action                                  | Performed By                                       | Â                           |
| 2. Your Organization                            | 1/17/23 1:38 pm         | Status changed to Submitted to Vivli.   | GabbyTesting greganivli@gmail.com                  |                             |
| 3. Your Study                                   | 1/17/23 1:39 pm         | Status changed to Draft status (reset). | Gabby Regan gregan@i+ifi.org                       |                             |
| 4. Data Sharing Settings                        |                         |                                         |                                                    |                             |
| 5. Agreements                                   |                         |                                         |                                                    |                             |
| History                                         |                         |                                         |                                                    |                             |
| Chat                                            |                         |                                         |                                                    |                             |
|                                                 |                         |                                         |                                                    |                             |
|                                                 |                         |                                         |                                                    | ~                           |
| How To Guide Privacy Cookie Polic               | y EEA Disclosure Policy | Contact Us                              |                                                    | Copyright 2017 - 2023 Vivil |

• Once you have submitted the study, you will need to contact Vivli via chat or email at <a href="mailto:support@vivli.org">support@vivli.org</a> to withdraw.

# 5 Viewing your Study Details

## 5.1 Using Vivli Search

• To search for your study on Vivli, open <a href="https://search.vivli.org">https://search.vivli.org</a> in your browser. Type in the clinicaltrials.gov identifier/NCT ID in the box marked 'What are you looking for today?' a '1' should appear on the blue bar at the bottom of the screen. Click the bar to view the results.

| Con of                                 | - | We are committed to ad              | vancing the kr | nowledge around the CC | OVID-19 pande | mic        |         |     |
|----------------------------------------|---|-------------------------------------|----------------|------------------------|---------------|------------|---------|-----|
| SSR.                                   |   |                                     | Share trials   | Search for trials      |               | V          |         |     |
|                                        |   | KEYW                                | ORD SEARCH     | PICO Beta              |               |            |         |     |
| NOT04242606                            |   |                                     |                |                        |               |            |         | 6   |
| 101243000                              |   |                                     |                |                        |               |            |         | 6   |
| STUDY DESIGN<br>INTERVENTIONAL STUDIES |   | SPONSOR INFORMATION<br>SPONSOR TYPE |                | LOCATION               |               | START DATE | To      |     |
| Select Multiple                        |   | Select Multiple                     | 1.4            | Select Multiple        | ×             | .mm/yyyy   | mm/yyyy | 18  |
| OBSERVATIONAL STUDIES                  |   | SPONSOR                             |                |                        |               | END DATE   |         | -   |
| Select Multiple                        | ~ | Select Multiple                     |                |                        |               | From       | То      | - 1 |
| STUDY PHASE                            |   | SAMPLE SIZE                         | (Disabled)     |                        |               | mm/yyyy    | mm/yyyy |     |
| Select Multiple                        | ~ |                                     |                |                        |               |            |         |     |
|                                        |   |                                     |                |                        |               |            |         | - 1 |

• Verify that the correct study has been identified and click the 'View Study Details' button on the right to pull up the metadata for your submission.

| Viv                                                                                                   | li                |                                                                                                    | Home    | About Members    | News & Events     | Resources Find Studi                                            | ies    |
|----------------------------------------------------------------------------------------------------|-------------------|----------------------------------------------------------------------------------------------------|---------|------------------|-------------------|-----------------------------------------------------------------|--------|
| CENTER FOR GLOBAL CLINICAL RESEAR                                                                     | RCH DATA          |                                                                                                    | ENQUIRY | QUICK STUDY LOOP | UP 🗸 👹 MY DATA RI | EQUESTS                                                         | ster 🗸 |
| NCT01243606                                                                                           |                   |                                                                                                    |         |                  |                   | CI                                                              | LOSE   |
| STUDY DESIGN<br>INTERVENTIONAL STUDIES<br>Select Multiple<br>OBSERVATIONAL STUDIES<br>Select Multiple | <u> </u>          | Efficacy Evaluation of a Unified Transdiagnostic Treatment for Anxiety Disorders<br>Die NCT01243065 11801MH090053-01<br>Condition or Disease: Anxiety Disorders. Mood Disorders<br>Enterventiontreatment: Single Diagnosis Treatment Protocol, Unified Protocol (UP) |         |                  |                   | Request Study<br>View Study Detail<br>Number enrolled 2:<br>N/A |        |
| STUDY PHASE<br>Select Multiple                                                                        | 1~                |                                                                                                    |         |                  |                   |                                                                 |        |
| SPONSOR INFORMATION<br>SPONSOR TYPE<br>Select Multiple                                                | Г<br>[~]          |                                                                                                    |         |                  |                   |                                                                 |        |
| SPONSOR<br>Select Multiple<br>SAMPLE SIZE                                                             | (Dashied)         |                                                                                                    |         |                  |                   |                                                                 |        |
| How To Guide Privacy                                                                                  | Cookie Policy EE/ | Disclosure Policy Contact Us                                                                                                    |         |                  |                   |                                                                 |        |

## 5.2 Study Details

• The first tab of the study listing contains the metadata pulled from clinicaltrials.gov and any additional metadata for the submission.

Using publicly available information and what you have provided to us, we have included key metadata elements. Of course, you can always send us additional information or updates for inclusion to add to the metadata about your study at any time either through chat or by emailing <a href="mailto:support@vivli.org">support@vivli.org</a>.

| Vivli                                                                                                    |                                                                                            |                                                           | Home    | About | Members        | News & Events | Resour  | rces Find Studies         |
|----------------------------------------------------------------------------------------------------|--------------------------------------------------------------------------------------------|-----------------------------------------------------------|---------|-------|----------------|---------------|---------|---------------------------|
| CENTER FOR GLOBAL CLINICAL RESEARCH DATA.                                                                                       |                                                                                            |                                                           | ENQUIRY | QUICK | STUDY LOOKUP   | 🗸 🚰 MY DATA R | EQUESTS | DATA REQUESTER 🗸          |
| Efficacy Evaluation of a Unified Transdiagnostic                                                                                | Treatment for Anxiety Disorders                                                            |                                                           |         |       |                |               |         |                           |
| Study Details Study Documents Administrative Det                                                                                | ails Usage Research Team                                                                   |                                                           |         |       |                |               |         |                           |
| Phase<br>NA                                                                                                    |                                                                                            | Condition or Disease<br>Anxiety Disorders, Mood Disorders |         |       |                |               |         |                           |
| Intervention/treatment<br>Single Diagnosis Treatment Protocol, Unified Protocol (UP)                                            |                                                                                            |                                                           |         |       |                |               |         |                           |
|                                                                                                    |                                                                                            |                                                           |         |       |                |               |         |                           |
| Brief Summary<br>Anxiety disorders are common chronic costly debilitation to g                                                  | alliv of life, and are more                                                                |                                                           |         |       |                |               |         |                           |
| prevalent than any other class of disorders in every country in<br>been taken. Deepening understanding of the nature of anxiety | and yo me, and are note<br>the world where surveys have<br>and related emotional disorders |                                                           |         |       |                |               |         |                           |
| during the last decade has revealed that commonalities in etio<br>these disorders supersedes differences. At the same time, exa | ogy and latent structure among<br>mination of extant single                                |                                                           |         |       |                |               |         | ~                         |
| Ages Eligible For Study                                                                                                    | Sexes Eligible For Study                                                                   | Accepts Healthy Volunteers                                |         |       | Actual Enrollr | ment          |         |                           |
| 18 Years and older                                                                                                    | All                                                                                        | No                                                        |         |       | 250            |               |         |                           |
| Locations                                                                                                    |                                                                                            |                                                           |         |       |                |               |         | _                         |
| How To Guide Privacy Cookie Policy EEA Disclosure Policy                                                                        | Contact Us                                                                                 |                                                           |         |       |                |               |         | @ Copyright 2017 - 2023 1 |

### 5.3 Study Documents

The 'Study Documents' tab is provided to share documents with searchers to help them determine whether the dataset can support their research - this typically will include documents like the Data Dictionary or the Protocol. A Vivli admin will upload supporting documents once the study data has been uploaded. The study documents should not include the anonymized individual participant-level data. The 'Study Documents' tab will initially appear empty. Once your supporting documents are uploaded by the Vivli admin, they will be appear in the 'Study Documents' tab.

| Vivli                                                                            | Home    | About Members    | News & Events R       | esources Find Studies         |
|----------------------------------------------------------------------------------|---------|------------------|-----------------------|-------------------------------|
| CIVITE OR GOME CLIECA, RUMAN DIA                                                 | ENQUIRY | QUICK STUDY LOOK | JP 🗸 🚔 MY DATA REQUES | ITS 🗵 DATA REQUESTER 🗸        |
| Efficacy Evaluation of a Unified Transdiagnostic Treatment for Anxiety Disorders |         |                  |                       | Â                             |
| Study Details Study Documents Administrative Details Usage Research Team         |         |                  |                       |                               |
| NO FILES IN PACKAGE                                                              |         |                  |                       |                               |
|                                                                                  |         |                  |                       |                               |
|                                                                                  |         |                  |                       |                               |
|                                                                                  |         |                  |                       |                               |
|                                                                                  |         |                  |                       |                               |
|                                                                                  |         |                  |                       |                               |
| How To Guide Privacy Cookie Policy EEA Disclosure Policy Contact Us              |         |                  |                       | & Copyright 2017 - 2023 Vivli |

 If there are further documents that are available for your study at an external link, and you would like to provide a link to the documents, you may do so. Please see <u>Section 3.2 Data Package</u> <u>Upload</u> for further details.

### 5.4 Administrative Details

• The 'Administrative Details' tab provides the Digital Object Identifier (DOI), the sponsor and other general information about the study.

You may want to use the DOI in your publication to direct researchers to where they can access the data underlying. Please see the <u>ICMJE Data Sharing Requirements</u> on Vivli website.

| Vivli                                                                                                   |                         |                                        | Home Abou  | t Members       | News & Events                | Resources Find Studies |
|----------------------------------------------------------------------------------------------------|-------------------------|----------------------------------------|------------|-----------------|------------------------------|------------------------|
| CINITA FOR GLOBAL CLINICAL BISEARCH DATA                                                                |                         |                                        | ENQUIRY QU | ICK STUDY LOOKL | ip 🗸 🚰 My data requ          |                        |
| Efficacy Evaluation of a Unified Transdiagnostic Treatment for Anxiety Dis                              | sorders                 |                                        |            |                 |                              |                        |
| Study Details Study Documents Administrative Details Usage Resear                                       | rch Team                |                                        |            |                 |                              |                        |
|                                                                                                    |                         |                                        |            |                 |                              |                        |
| Vivi DOI<br>https://handle.stage.datacite.org/10.70118/AQ00003191                                       | Vivii ID<br>VIV00003191 | Sponsor Protocol ID<br>1R01MH090053-01 |            | Acronym         |                              |                        |
| Data Package DOI(s) Available for this Study<br>https://handle.stage.datacite.org/10.70118/AQ00003191.0 |                         |                                        |            |                 |                              |                        |
| Lead Sponsor Agency<br>Boston University Charles River Campus                                           |                         |                                        |            |                 | Lead Sponsor Agency<br>Other | Class                  |
| Collaborator Agency<br>National Institute of Mental Health (NIMH)                                       |                         |                                        |            |                 | Collaborator Agency C<br>NIH | lass                   |
| Data Contributor Organization Name<br>Boston University                                                 |                         |                                        |            |                 |                              |                        |
|                                                                                                    |                         |                                        |            |                 |                              |                        |
|                                                                                                    |                         |                                        |            |                 |                              |                        |
|                                                                                                    |                         |                                        |            |                 |                              |                        |
|                                                                                                    |                         |                                        |            |                 |                              |                        |

#### 5.5 Usage

- The Usage tab displays the following metrics related to your study
  - **Views**: Vivli counts a view every time a user clicks on Study Details for this study in a search, or displays the DOI page for this study. In effect this counts views of the study metadata.
  - Download of Study Documents: Study Documents are documents made available to a researcher prior to requesting the study data to help them determine whether the study contains the kind of data necessary to support their research topic; this may include the data dictionary and/or a redacted protocol document. This metric counts the number of times a study document is downloaded.
  - Access of Data Packages: The data package includes the data that is provided in response to the request, and includes anonymized Individual Participant Data (IPD) and supporting documents. "Access" includes downloading the data.
  - All Usage Metrics: The data range here represents the range of dates during which the metrics above were collected. The start date is either the date the data collection feature was turned on, or the date the study was posted (whichever is later). The end date is always 3 days before the current date, since it takes the system 3 days to process and tally the raw usage data.

| Vivli                                                                                                    |                                                                                                    | Home About Members News & Events Resources Find Studies                                        |
|----------------------------------------------------------------------------------------------------|----------------------------------------------------------------------------------------------------|------------------------------------------------------------------------------------------------|
| CENTER FOR GLOBAL CLINICAL RESEARCH DATA.                                                                                                    |                                                                                                    | ENQUIRY QUICK STUDY LOOKUP 🗸 👹 MY DATA REQUESTS 🜘 DATA REQUESTER 🗸                             |
| Study Details Study Documents Administrative Details Usage                                                                                                    | Research Team                                                                                                    | ^                                                                                              |
| Vews<br>0                                                                                                    | Download of Study Documents<br>0                                                                                                   | Access of Data Package<br>0                                                                    |
| All usage metrics<br>from 01/06/2023 to 01/06/2023                                                                                                    |                                                                                                    |                                                                                                |
| Views:<br>Vivili counts a view every time a user clicks on Study Details for this study in                                                                                            | n a search, or displays the DOI page for this study. In effect this counts views of the stud                                       | dy metadata.                                                                                   |
| Download of Study Documents:<br>Study Documents are documents made available to a researcher prior to rr<br>and/or a redacted protocol document. This metric counts the number of tim | equesting the study data to help them determine whether the study contains the kind of<br>es a study document is downloaded.       | data necessary to support their research topic; this may include the data dictionary           |
| Access of Data Packages:<br>The data package includes the data that is provided in response to the req<br>(when allowed) downloading the data.                                        | uest, and includes anonymized Individual Participant Data (IPD) and supporting docume                                              | ants. "Access" includes placing the data into a secure research environment or                 |
| All Usage Metrics<br>The data range here represents the range of datas during which the metric<br>always 3 days before the current date, since it takes the system 3 days to p        | s above were collected. The start date is either the date the data collection feature was<br>process and taily the raw usage data. | turned on, or the date the study was posted (whichever is later). The end date is $\mathbf{v}$ |
| How To Guide Privacy Cookie Policy EEA Disclosure Policy Contact Us                                                                                                    |                                                                                                    | Copyright 2017 - 2023 Vivili                                                                   |

# 5.6 Adding Research Team Members to your study submission

• The Research Team tab displays all research team members that were included as part of the study submission. If you would like to add additional research team members or correct any existing entries after submitting your study, please reach out to the Vivli admin via chat or email at <a href="mailto:support@vivli.org">support@vivli.org</a>.

| Vivli                                   |                              |                     | Home About Members News & Ev         | vents Resources Find Studies     |
|-----------------------------------------|------------------------------|---------------------|--------------------------------------|----------------------------------|
| ENTER FOR GLOBAL CLINICAL RESEARCH DATA |                              |                     | ENQUIRY 🛛 QUICK STUDY LOOKUP 🗸 😁 MYT | DATA REQUESTS 🜔 DATA REQUESTER 🤊 |
| Study Details Study Documents           | Administrative Details Usage | esearch Team        |                                      |                                  |
|                                         |                              |                     |                                      |                                  |
| Siven Name                              | Family Name                  | ORCID ID            | CRediT Role(s)                       |                                  |
| Gabriela                                | Regan                        | 1234-5678-1234-5678 | Data curation ×                      | <b>∨</b>                         |
|                                         |                              |                     |                                      |                                  |
| Siven Name                              | Family Name                  | ORCID ID            | CRediT Role(s)                       |                                  |
| 101                                     | Admin                        | 1111-2222-3535-4444 | Data curation ×                      | ~                                |
|                                         |                              |                     |                                      |                                  |
|                                         |                              |                     |                                      |                                  |
|                                         |                              |                     |                                      |                                  |
|                                         |                              |                     |                                      |                                  |
|                                         |                              |                     |                                      |                                  |
|                                         |                              |                     |                                      |                                  |
|                                         |                              |                     |                                      |                                  |
|                                         |                              |                     |                                      |                                  |
|                                         |                              |                     |                                      |                                  |
|                                         |                              |                     |                                      |                                  |

## 5.7 Integrating ORCID for Research Team Members

- During study submission, the dataset owner will have clicked the "Send Invitations to Team Members" Button, which sends an automatic email to researchers listed on the study after the study has been posted.
- Once an email is received, click the link within the email and you will be taken to a Vivli webpage containing the dataset title and the researcher's information.
- Click "Authorize update to ORCID".

| NTTS FOR GLOBAL CONICAL RESEARCH DATE                                                                                                    |                                                                              |                                                                                                    |                    |               | ENQUIRY | QUICK STU | dy Lookup 🗸 | Sign up |
|----------------------------------------------------------------------------------------------------|------------------------------------------------------------------------------|----------------------------------------------------------------------------------------------------|--------------------|---------------|---------|-----------|-------------|---------|
| <sup>2</sup> hase II, Open (Partially Double-blind), Randomised, Contro<br>actogenicity and Safety of Three Different Formulations of C<br>rogroups C and Y- Conjugate Vaccine and One Formulation<br>inuate Vaccine Each Given Concomitanti With InfanixTN                                                                                                    | olled, Multicentre<br>SSK Biologicals<br>of GSK Biologi<br>Penta, Versus     | e, Primary Vaccination Study to Evaluate the Immunogenicit<br>Combined Haemophilus Influenzae Type B-meningococcal<br>icals' Haemophilus Influenzae Type B-meningococcal Serog<br>MeningitecTM, Given Concomitantly With InfanrixTM Hexa | y,<br>roup C<br>in |               |         |           |             |         |
| ants According to a 2-3-4 Month Schedule                                                                                                    |                                                                              |                                                                                                    |                    |               |         |           |             |         |
| ants According to a 2-3-4 Month Schedule<br>The Study with the title above and ID NCT00129116 was registered in the Vi<br>You have been asked by the study owner to view this page so that you can a<br>If this information is correct, click the Authorize button to login to CRCID and<br>If the information is incorrect, please contact the Study owner to make correct                                                | vli Platform<br>uthorize Vivli to add t<br>confirm your authoriz<br>tions.   | the study and your roles in preparing the study into your ORCID® record<br>ration.                                                                                                    |                    |               |         |           |             |         |
| ants According to a 2-3-4 Month Schedule<br>The Study with the title above and ID NoT00123116 was registered in the Vi<br>You have been asked by the study owner to rew this page so that you can a<br>if this information is correct, cirk the Authorize button to login to ORCID and<br>If the information is incorrect, please contact the Study owner to make correc<br>Email address<br>shellon nussel@mail.nator.com | di Platform .<br>uthorize Vivil to add ti<br>confirm your authoriz<br>tions. | the study and your roles in preparing the study into your ORCID® record<br>ration.<br>ORCID ID<br>0009-0001-5457-0098                                                                                                    | c                  | RediT Role(s) |         |           |             |         |

• You will be navigated to the ORCID login screen. Log in with your ORCID credentials.

| /arning! sandbox.orcid.org is a test website. <b>orcid.org</b> is the official website. Sandbox only send | email messages to mailinator.com email addresses, see Sandbox FAQ for more informati | n |
|----------------------------------------------------------------------------------------------------|--------------------------------------------------------------------------------------|---|
|                                                                                                    |                                                                                      |   |
|                                                                                                    | Sign in                                                                              |   |
|                                                                                                    | - Email or 16 digit. ORCID ID<br>sheldon.russel@mailinator.com                       |   |
|                                                                                                    | example@email.com or 0000-0001-2345-6789                                             |   |
|                                                                                                    | Pession i                                                                            |   |
|                                                                                                    | SIGN IN                                                                              |   |
|                                                                                                    | Forgot your password or ORCID ID?                                                    |   |
|                                                                                                    | Don't have an ORCID iD yet? Register now                                             |   |
|                                                                                                    | or                                                                                   |   |
|                                                                                                    | Access through your institution                                                      |   |
|                                                                                                    | G Sign in with Google                                                                |   |
|                                                                                                    | Sign in with Facebook                                                                |   |

• Note: If you have not completed this process with Vivli before, you will need to press the "authorize access" button that appears.

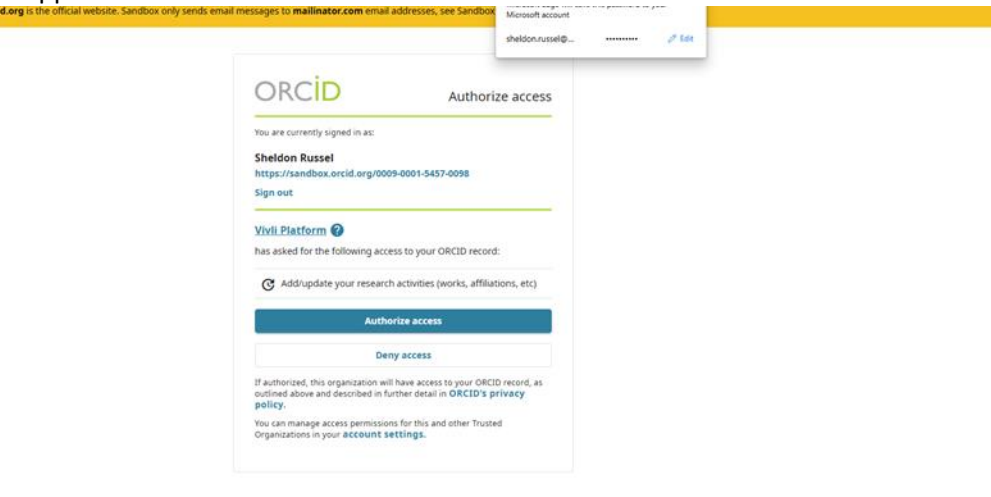

• You will be redirected back to the Vivli study page and a "work entry" will now be created in ORCID.

| ✓ Works (1)                                                                                                    | 🕀 Add 📻 Sort     |
|----------------------------------------------------------------------------------------------------|------------------|
| □ Select all (1) Items currently selected (0) Actions                                                                 |                  |
| The Effects of Fascia Iliaca Compartment Block on Hip Fracture Patients                                               | O Everyone ▼     |
| Data set   <i>Conceptualization, Investigation</i><br>DOI: <u>10.70118/EV00003888</u><br>CONTRIBUTORS: Sheldon Russel | Show more detail |
| Source: 🤣 Vivli Platform                                                                                              | Ō                |

• If there are changes to the research team (a member is deleted, or roles are updated) this will be reflected in the user's ORCID record.

# 6 Contact the Vivli Team

# 6.1 Using the Platform Chat

• Use the Chat tab on your submission to send a message to Vivli with questions or requests. We will normally respond within a day, and you will receive an email notification when a response is available.

| Vivli                                       |                                                                                                    | Home          | About Membe     | rs News & Events    | Resources | Find Studies                  |
|---------------------------------------------|----------------------------------------------------------------------------------------------------|---------------|-----------------|---------------------|-----------|-------------------------------|
| CENTER FOR GLOBAL CLINICAL RESEARCH DA      | 1                                                                                                    | ENQUIRY       | QUICK STUDY LOC | ikup 🗸 ё my data re |           | DATA REQUESTER 🗸              |
| < Go Back Azithromycin for<br>Status: Draft | Prevention of Disease Progression in Patients With Mild or Moderate COVID-19                                                                |               |                 | Withdraw            | Save      | Submit                        |
| 1. Information About Your Team              |                                                                                                    |               |                 |                     |           | ^                             |
| 2. Your Organization                        | Send a message to Vivil with questions or requests - we will normally respond within a day, and you will receive an email notification when | a response is | available.      |                     |           |                               |
| 3. Your Study                               |                                                                                                    |               |                 |                     |           |                               |
| 4. Data Sharing Settings                    |                                                                                                    |               |                 |                     |           |                               |
| 5. Agreements                               |                                                                                                    |               |                 |                     |           |                               |
| 6. Upload Data                              |                                                                                                    |               |                 |                     |           |                               |
| History                                     |                                                                                                    |               |                 |                     |           |                               |
| Chat                                        | Enter message here                                                                                                    |               |                 |                     |           |                               |
|                                             | Sec                                                                                                    |               |                 |                     |           |                               |
| How To Guide Privacy Co                     | kie Policy EEA Disclosure Policy Contact Us                                                                                                 |               |                 |                     |           | Ø Copyright 2017 - 2023 Vivii |

#### 6.2 E-mail Vivli Support

• Alternatively, you may email the Vivli team at <a href="mailto:support@vivli.org">support@vivli.org</a>.